インテリジェント・サーベイランス・ソリューション

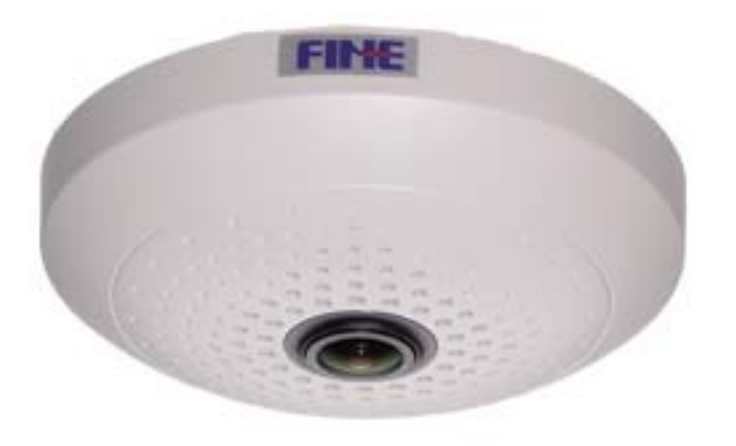

# Intelligent Video Surveillance ユーザーマニュアル

インテリジェント・サーベイランス・ソリューション-1-

#### 目次

| 1.   | 初めに4                     |
|------|--------------------------|
| 2.   | アクセス IVS 設定4             |
| 3.   | カスタマイズしたトラッキング表示9        |
| 4.   | 検出区画と線の作成12              |
|      | 4.1ゾーンまたは                |
|      | ラインを作成する12               |
|      | 4.2ゾーンとライ                |
|      | ンを編集13                   |
|      | 4.3ノードの追加                |
|      | と削除13                    |
| 5.   | ゾーンとルールを設定する15           |
|      | 5.1トラッキング                |
|      | 表示16                     |
|      | 5.2検出プロパテ                |
|      | イ                        |
|      | 5.2.1.プレゼンス17            |
|      | 5.2.2.Enter&Exit18       |
|      | 5. 2. 3. 表示および消滅         |
|      | 5.2.4.停止                 |
|      | 5.2.5. ドウェル              |
|      | 5.2.6.方向フィルター21          |
|      | 5.2.7.テールゲート             |
|      | 5.3. 非検出ゾーン              |
| 6.   | カウンター                    |
| 6. ] | I.カウンターの作成               |
| 6.2  | 2.カウンタープロパティ25           |
| 7.   | カメラの較正26                 |
|      | 7.1.アクセス                 |
|      | 7.2. 画面上の要素              |
|      | 7.2.1.3D グラフィックスオーバーレイ27 |
|      | 7.2.2.マウスコントロール          |
|      | 7.3.カメラのキャリブレーション28      |
| 8.   | 上級 IVS 設定 31             |
| 8. ] | L.アクセス                   |
| 8.2  | 2. 高度な設定                 |

| 9. 分類                      |
|----------------------------|
| 9.1. アクセス                  |
| 9.1.2 分類設定                 |
| 10. タンパー検出                 |
| 10.1 アクセス                  |
| 10.2. タンパー検出設定             |
| 11. IVS ログビューア             |
| 11.1.ログビューア                |
| 11.2.係数アプリケーション            |
| 11.3.係数・アプリケーション(ダイアグラム)41 |

インテリジェント・サーベイランス・ソリューション-2-1.

## 1. 初めに

はじめにアドバンスト・インテリジェント・ビデオ・サーベイランスは、最先端の画像処 理アルゴリズムを搭載したプログラムで、照明、葉、水波などの環境変化を考慮しながら、 動く物体と静止した物体の両方を追跡します。

高度なインテリジェントビデオ監視機能は、アラートをリアルタイムでトリガーする検出 ルールを定義するための設定が容易な UI を備えています。

アラートは、ハードウェアでサポートされている形式でサポートされています。

より高度な把握のために、インテリジェントビデオサーベランスは、本書では IVS として 以下で扱います。

このマニュアルでは、各アプリケーションを設定し、IVS によって提供されるすべての機能 を使用者に案内します。

### 2. アクセス IVS 設定

IVS 設定へのアクセス IVS を設定して、検出ルールと検出ゾーンを定義します。 IVS 設定にアクセスするには、2 つの方法があります。

アプローチ1:

1. メインコンソール画面で、ボタンをクリックします。メニューが開きます。

2. [Video Analytics]を選択します。インテリジェントビデオ監視。

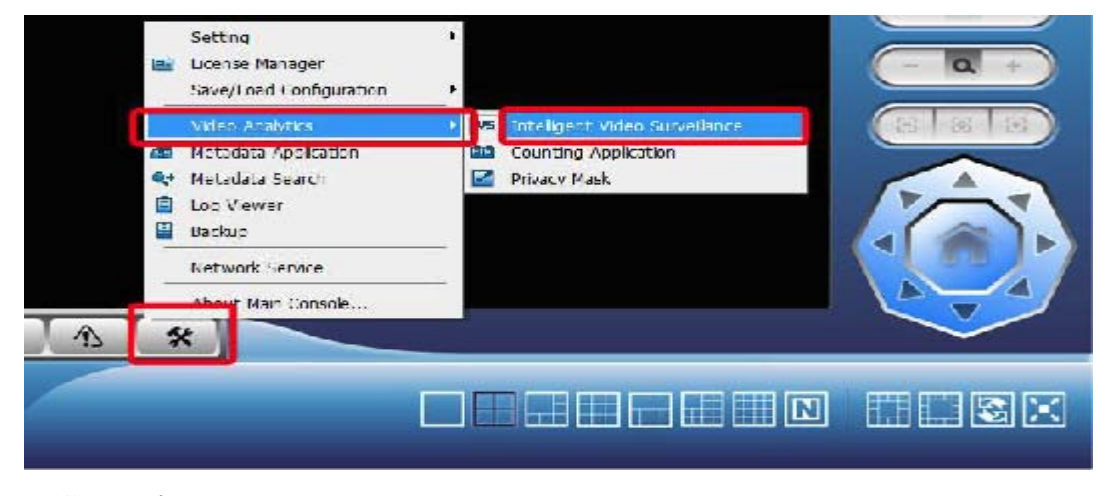

IVS が開きます。

インテリジェント・サーベイランス・ソリューション-3-

| H CADona Al Phale 2, 2, 2, 3  |                                                                         |                   |
|-------------------------------|-------------------------------------------------------------------------|-------------------|
| 👝 baart McDulate of Carrigues | Zomes-E Ruite:                                                          |                   |
| 17 1 1 1 1                    |                                                                         | MH TEA            |
|                               |                                                                         | A new solutions   |
|                               |                                                                         | Care day          |
|                               |                                                                         |                   |
|                               |                                                                         |                   |
|                               |                                                                         |                   |
|                               |                                                                         |                   |
|                               |                                                                         |                   |
|                               |                                                                         |                   |
|                               | EILOILO ENNGALEOSOLIDE                                                  |                   |
|                               | ENCINE 3 TYTEL GAMERA                                                   |                   |
|                               |                                                                         |                   |
|                               |                                                                         |                   |
|                               |                                                                         |                   |
|                               |                                                                         |                   |
|                               |                                                                         |                   |
|                               |                                                                         |                   |
|                               |                                                                         |                   |
|                               | For infolligent rideo Surveillance marks at east 1 i tps. New is 3 fps. |                   |
|                               | Projes M Reis Zena Harra Object Class Lear Time 2nd D                   |                   |
|                               |                                                                         |                   |
|                               |                                                                         |                   |
|                               |                                                                         |                   |
|                               |                                                                         |                   |
| 1                             |                                                                         | The second second |
|                               |                                                                         | J CK K Garoal     |
|                               |                                                                         |                   |

3. IVS 画像の右上から挿入をクリックします。

🛃 Insert 🔚 Delete 📑 Configure

ダイアログが開きます。

| Dia | log                       |            | <b>X</b> |
|-----|---------------------------|------------|----------|
|     | Setting<br>Name<br>Device | CAM01 1    | •        |
|     | Assign License —          |            |          |
|     | 🔲 IVS Advanced            | License    | 0/0      |
|     | 🔲 IVS Surveillan          | ce License | 0/0      |
|     | 🔲 IVS Counting            | License    | 0/0      |
|     | VS Trail Licer            | ise        | 0/1      |
|     |                           | 🗸 ОК       | X Cancel |

注: IVS Trailのライセンス期間は45日間です。

インテリジェント・サーベイランス・ソリューション-4-

| TVS | ライ | ヤン  | ス機能テ | ーブル・  |
|-----|----|-----|------|-------|
| TIO | 11 | L 🗸 |      | //* . |

| 関数     | カウントライセンス | サーベイランスライセンス | 上級ライセンス |
|--------|-----------|--------------|---------|
| 人数     | •         |              | •       |
| 車両数    |           |              | •       |
| 安定剤    |           |              | •       |
| タンパー検出 | •         | •            | •       |
| プレゼンス  |           |              |         |
| 表示消去   |           | •            | •       |
| 入力終了   |           |              |         |
| 滞留     |           |              | •       |
| 停止中    |           |              | •       |
| 尾行     |           |              | •       |
| 人数     |           | •            | •       |
| 車両カウント |           |              | •       |

4. デバイスのプルダウンボックスからカメラを選択します。[OK]ボタンをクリックします。

| Dia | alog              |                            | <b>X</b> |  |  |  |
|-----|-------------------|----------------------------|----------|--|--|--|
|     | Setting<br>Name   |                            |          |  |  |  |
|     | Device            | CAM01 1                    | <b>_</b> |  |  |  |
|     | -Assign License   | CAM02 2<br>CAM03 3         |          |  |  |  |
|     | 🔲 IVS Advanced L  | CAM04 4<br>CAM05 5         |          |  |  |  |
|     | 🗖 IVS Surveillanc | CAM06 6<br>CAM07 7         |          |  |  |  |
|     | IVS Counting L    | CAM08 road1<br>CAM09 road2 |          |  |  |  |
|     | IVS Trail Licens  | e                          | 0/1      |  |  |  |
| L   | V OK X Cancel     |                            |          |  |  |  |

インテリジェント・サーベイランス・ソリューション-5-

- WCADemod/Princip.2.013
   Data
   Contages
   Zinto BRidter
   Calkadami
   Assanced
   Chassing
   Chassing
   Contage
   Note
   All ansa ed co.
   Note
   All ansa ed co.
   Note
   All ansa ed co.
   Note
   All ansa ed co.
   Note
   All ansa ed co.
   Note
   All ansa ed co.
   Note
   All ansa ed co.
   Note
   All ansa ed co.
   Note
   All ansa ed co.
   Note
   All ansa ed co.
   Note
   All ansa ed co.
   Note
   All ansa ed co.
   Note
   All ansa ed co.
   Note
   All ansa ed co.
   Note
   All ansa ed co.
   Note
   All ansa ed co.
   Note
   All ansa ed co.
   Note
   All ansa ed co.
   Note
   All ansa ed co.
   Note
   All ansa ed co.
   Note
   All ansa ed co.
   Note
   All ansa ed co.
   Note
   All ansa ed co.
   Note
   All ansa ed co.
   Note
   All ansa ed co.
   Note
   All ansa ed co.
   Note
   All ansa ed co.
   Note
   All ansa ed co.
   Note
   All ansa ed co.
   Note
   All ansa ed co.
   Note
   All ansa ed co.
   Note
   Note
   Note
   Not
- 5. IVS 設定画面が開きます。

アプローチ2

1.メインコンソール画面で、カメラをダブルクリックしてビデオを分析します。

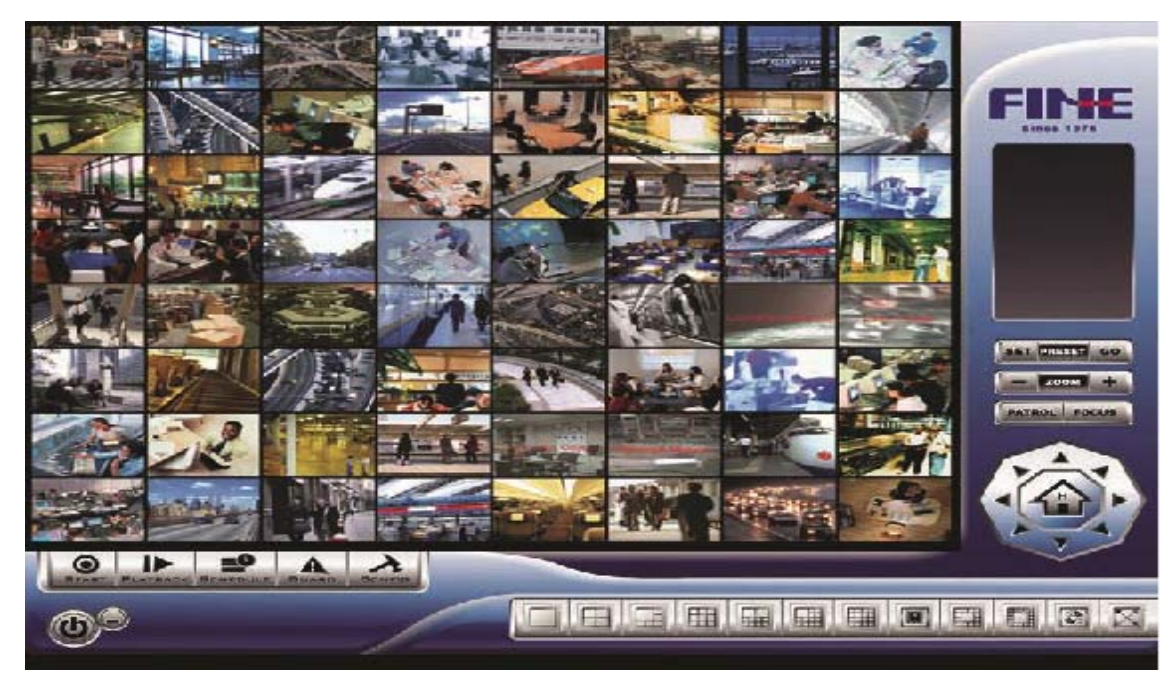

選択したカメラのビデオ画像が IVS ウィンドの場合、フルスクリーンで開きます。 インテリジェント・サーベイランス・ソリューション-6-

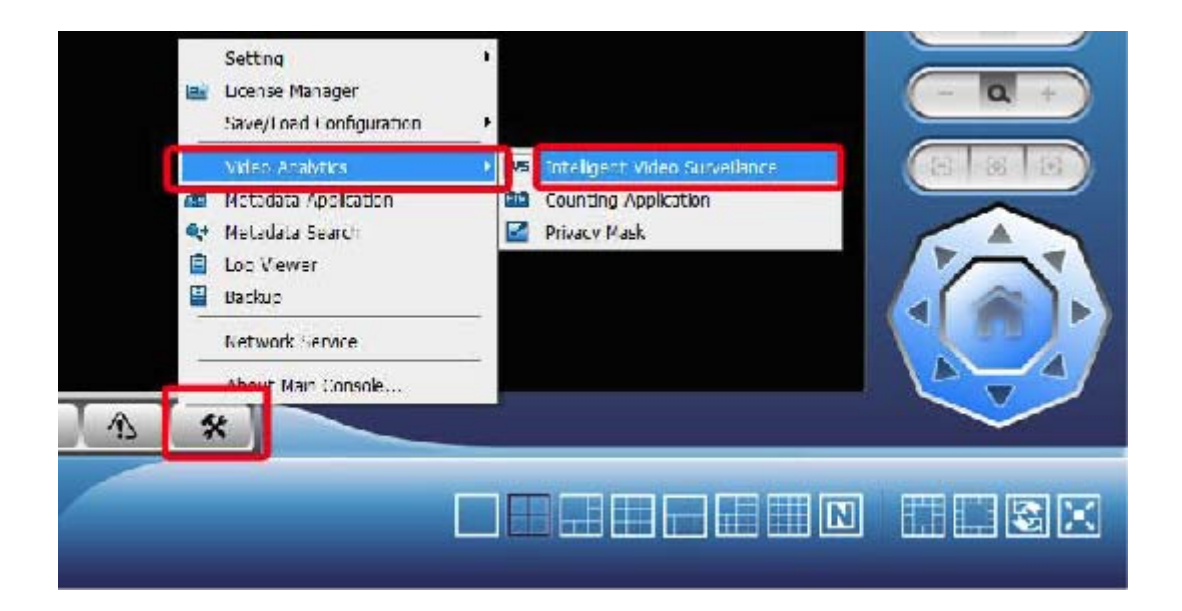

2. メニューバーから、 ネボタンをクリックします。ビデオ分析を選択→インテリジェント ビデオ監視。IVS 設定画面が開きます。

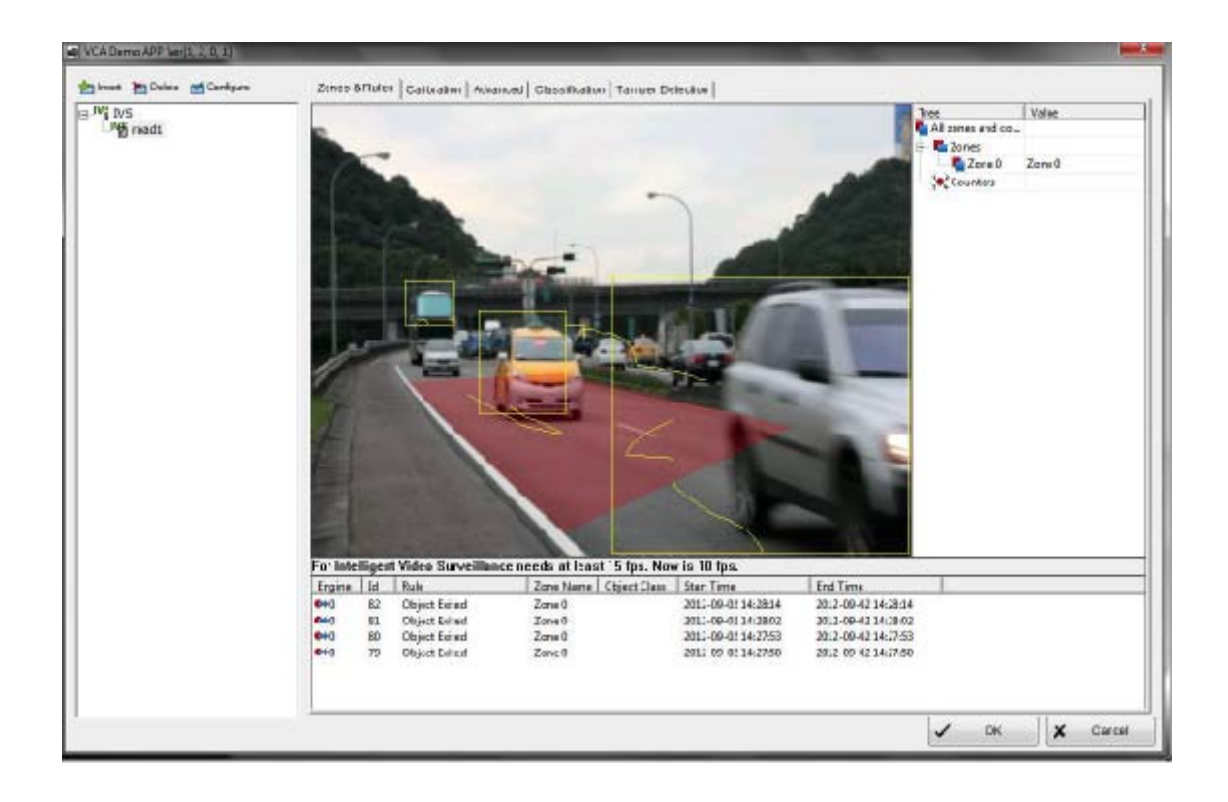

インテリジェント・サーベイランス・ソリューション-7-

# 3. カスタマイズしたトラッキング表示

追跡表示ウィンドウをカスタマイズして、さまざまな追跡データを表示します。トラッキ ング表示をカスタマイズするには:

トラッキング表示ウィンドウを右クリックします。メニューが開きます。
 表示を選択します。サブメニューが開きます。
 開いているサブメニューから選択します。

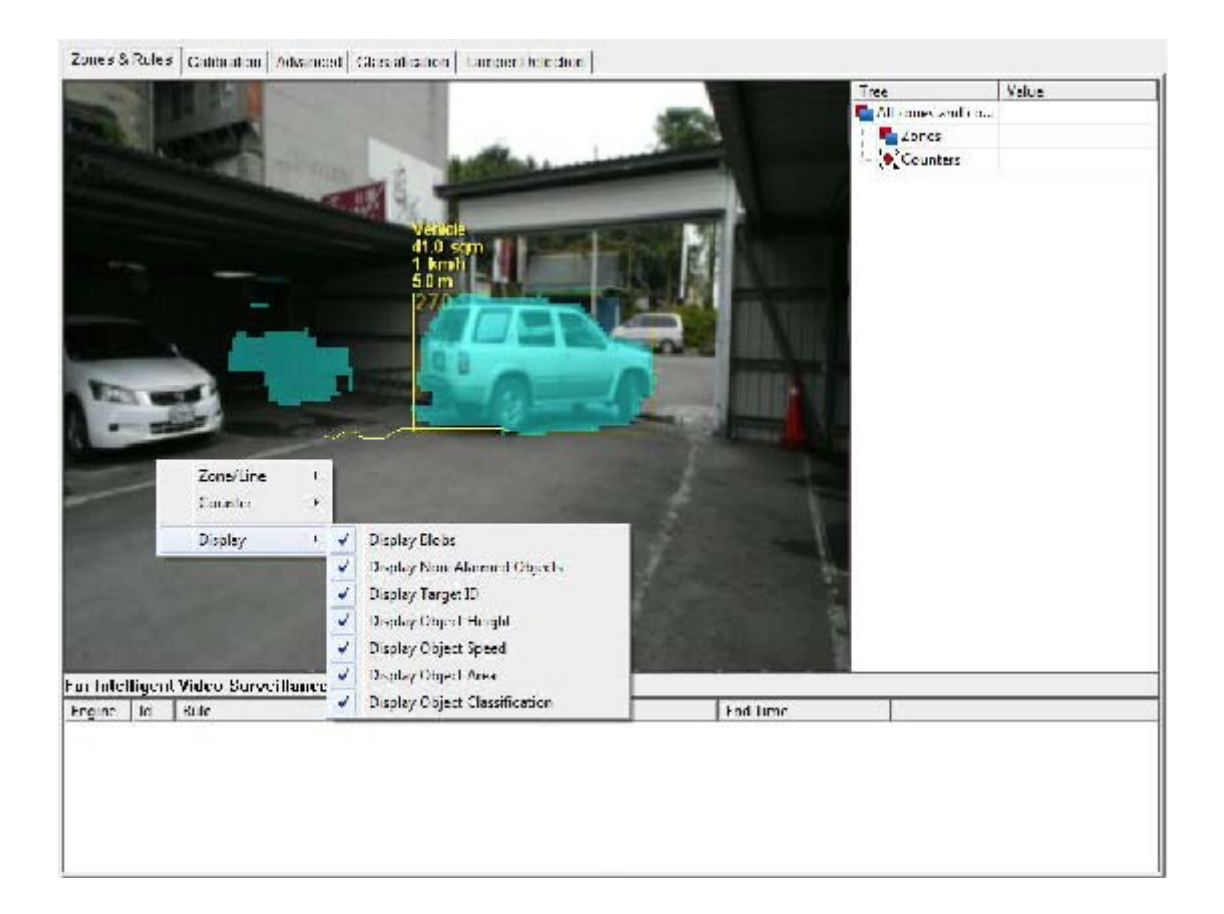

インテリジェント・サーベイランス・ソリューション-8-

お勧めの設定は次の通りです。

| 設定    | 説明           | デフォルト    |
|-------|--------------|----------|
| ブロブ表示 | ブロブでアルゴリズムのカ | 選択解除(無効) |
|       | バレッジを表示します。ブ |          |
|       | ロブはターコイズで表示さ |          |
|       | れます。         |          |

| 非アラームオブジェクトの | 以下を含むすべてのオブジ                                                                                                    | 選択済み (有効)            |
|--------------|----------------------------------------------------------------------------------------------------|----------------------|
| 表示           | ェクトを表示します。                                                                                                    |                      |
|              | 検出ゾーンと物体の軌跡が                                                                                                    |                      |
|              | どのように交差しているか                                                                                                    |                      |
|              | を示すために、警告され、                                                                                                    |                      |
|              | 非警報にされ、最適な設定                                                                                                    |                      |
|              | を行う。                                                                                                    |                      |
|              | ▶警告されたオブジェクト                                                                                                    |                      |
|              | は赤でマークされます。                                                                                                    |                      |
|              | ▶警告されていないオブジ                                                                                                    |                      |
|              | ェクトは黄色で表示されま                                                                                                    |                      |
|              | す。                                                                                                    |                      |
| オブジェクトの高さを表示 | オブジェクトの高さ表示                                                                                                    | 選択解除(無効)             |
|              | ▶このオプションは、カメラ                                                                                                    |                      |
|              | がキャリブレーションされ                                                                                                    |                      |
|              | ている場合にのみ使用でき                                                                                                    |                      |
|              | ます。カメラのキャリブレ                                                                                                    |                      |
|              | ーションも参照してくださ                                                                                                    |                      |
|              |                                                                                                    |                      |
|              | $\langle v \rangle_{o}$                                                                                                    |                      |
| オブジェクト速度の表示  | い。<br>オブジェクト領域を表示                                                                                                    | 選択解除(無効)             |
| オブジェクト速度の表示  | い。<br>オブジェクト領域を表示<br>▶このオプションは、カメラ                                                                                                    | 選択解除(無効)             |
| オブジェクト速度の表示  | <ul> <li>い。</li> <li>オブジェクト領域を表示</li> <li>▶このオプションは、カメラ</li> <li>がキャリブレーションされ</li> </ul>                                                                                                    | 選択解除(無効)             |
| オブジェクト速度の表示  | <ul> <li>い。</li> <li>オブジェクト領域を表示</li> <li>▶このオプションは、カメラ</li> <li>がキャリブレーションされ</li> <li>ている場合にのみ使用でき</li> </ul>                                                                                                    | 選択解除(無効)             |
| オブジェクト速度の表示  | <ul> <li>い。</li> <li>オブジェクト領域を表示</li> <li>▶このオプションは、カメラ</li> <li>がキャリブレーションされ</li> <li>ている場合にのみ使用でき</li> <li>ます。カメラのキャリブレ</li> </ul>                                                                                                    | 選択解除(無効)             |
| オブジェクト速度の表示  | <ul> <li>い。</li> <li>オブジェクト領域を表示</li> <li>▶このオプションは、カメラ</li> <li>がキャリブレーションされ</li> <li>ている場合にのみ使用でき</li> <li>ます。カメラのキャリブレ</li> <li>ーションも参照してくださ</li> </ul>                                                                                                    | 選択解除(無効)             |
| オブジェクト速度の表示  | <ul> <li>い。</li> <li>オブジェクト領域を表示</li> <li>このオプションは、カメラ</li> <li>がキャリブレーションされ</li> <li>ている場合にのみ使用でき</li> <li>ます。カメラのキャリブレ</li> <li>ーションも参照してください。</li> </ul>                                                                                                    | 選択解除(無効)             |
| オブジェクト速度の表示  | <ul> <li>い。</li> <li>オブジェクト領域を表示</li> <li>このオプションは、カメラ</li> <li>がキャリブレーションされ</li> <li>ている場合にのみ使用でき</li> <li>ます。カメラのキャリブレ</li> <li>ーションも参照してください。</li> </ul>                                                                                                    | 選択解除(無効)             |
| オブジェクト速度の表示  | <ul> <li>い。</li> <li>オブジェクト領域を表示</li> <li>このオプションは、カメラ</li> <li>がキャリブレーションされ</li> <li>ている場合にのみ使用でき</li> <li>ます。カメラのキャリブレ</li> <li>ーションも参照してください。</li> </ul>                                                                                                    | 選択解除(無効)             |
| オブジェクト速度の表示  | <ul> <li>い。</li> <li>オブジェクト領域を表示</li> <li>トこのオプションは、カメラ</li> <li>がキャリブレーションされ</li> <li>ている場合にのみ使用でき</li> <li>ます。カメラのキャリブレ</li> <li>ーションも参照してくださ</li> <li>い。</li> </ul>                                                                                                    | 選択解除(無効)<br>選択解除(無効) |
| オブジェクト速度の表示  | <ul> <li>い。</li> <li>オブジェクト領域を表示</li> <li>トこのオプションは、カメラ</li> <li>がキャリブレーションされ</li> <li>ている場合にのみ使用でき</li> <li>ます。カメラのキャリブレ</li> <li>ーションも参照してくださ</li> <li>い。</li> <li>オブジェクト領域を表示</li> <li>トこのオプションは、カメラ</li> </ul>                                                         | 選択解除(無効)<br>選択解除(無効) |
| オブジェクト速度の表示  | <ul> <li>い。</li> <li>オブジェクト領域を表示</li> <li>このオプションは、カメラ</li> <li>がキャリブレーションされ</li> <li>ている場合にのみ使用でき</li> <li>ます。カメラのキャリブレ</li> <li>ーションも参照してくださ</li> <li>い。</li> <li>オブジェクト領域を表示</li> <li>トこのオプションは、カメラ</li> <li>がキャリブレーションされ</li> </ul>                                    | 選択解除(無効)<br>選択解除(無効) |
| オブジェクト速度の表示  | <ul> <li>い。</li> <li>オブジェクト領域を表示</li> <li>このオプションは、カメラ</li> <li>がキャリブレーションされ</li> <li>ている場合にのみ使用でき</li> <li>ます。カメラのキャリブレ</li> <li>ーションも参照してくださ</li> <li>い。</li> <li>オブジェクト領域を表示</li> <li>このオプションは、カメラ</li> <li>がキャリブレーションされ</li> <li>ている場合にのみ使用でき</li> </ul>               | 選択解除(無効)<br>選択解除(無効) |
| オブジェクト速度の表示  | <ul> <li>い。</li> <li>オブジェクト領域を表示</li> <li>・このオプションは、カメラ</li> <li>がキャリブレーションされ</li> <li>ている場合にのみ使用でき</li> <li>ます。カメラのキャリブレ</li> <li>ーションも参照してください。</li> <li>オブジェクト領域を表示</li> <li>・このオプションは、カメラ</li> <li>がキャリブレーションされ</li> <li>ている場合にのみ使用でき</li> <li>ます。カメラのキャリブレ</li> </ul> | 選択解除(無効)<br>選択解除(無効) |
| オブジェクト速度の表示  | <ul> <li>い。</li> <li>オブジェクト領域を表示</li> <li>・このオプションは、カメラ<br/>がキャリブレーションされ<br/>ている場合にのみ使用でき<br/>ます。カメラのキャリブレ<br/>ーションも参照してください。</li> <li>オブジェクト領域を表示</li> <li>・このオプションは、カメラ<br/>がキャリブレーションされ<br/>ている場合にのみ使用でき<br/>ます。カメラのキャリブレ<br/>ーションも参照してくださ</li> </ul>                   | 選択解除(無効)<br>選択解除(無効) |
| オブジェクト速度の表示  | <ul> <li>い。</li> <li>オブジェクト領域を表示</li> <li>このオプションは、カメラ<br/>がキャリブレーションされ<br/>ている場合にのみ使用でき<br/>ます。カメラのキャリブレ<br/>ーションも参照してください。</li> <li>オブジェクト領域を表示</li> <li>トこのオプションは、カメラ<br/>がキャリブレーションされ<br/>ている場合にのみ使用でき<br/>ます。カメラのキャリブレ<br/>ーションも参照してください。</li> </ul>                  | 選択解除(無効)<br>選択解除(無効) |

| ▶このオプションは、カメラ |  |
|---------------|--|
| がキャリブレーションされ  |  |
| ている場合にのみ使用でき  |  |
| ます。カメラと分類の較正  |  |
| も参照してください。    |  |

4. OK ボタンを押して変更を保存し、設定を終了します。

インテリジェント・サーベイランス・ソリューション -9-

## 4. 検出ゾーンと回線を作成する

関心のあるイベントを検出できるように検出ゾーンと回線を定義します。

4.1。ゾーンまたはラインを作成する

1.ビデオイメージを右クリックします。メニューが開きます。

2.ゾーン/ラインを選択します。サブメニューが開きます。

3. [ゾーンの作成]または[回線の作成]を選択します。

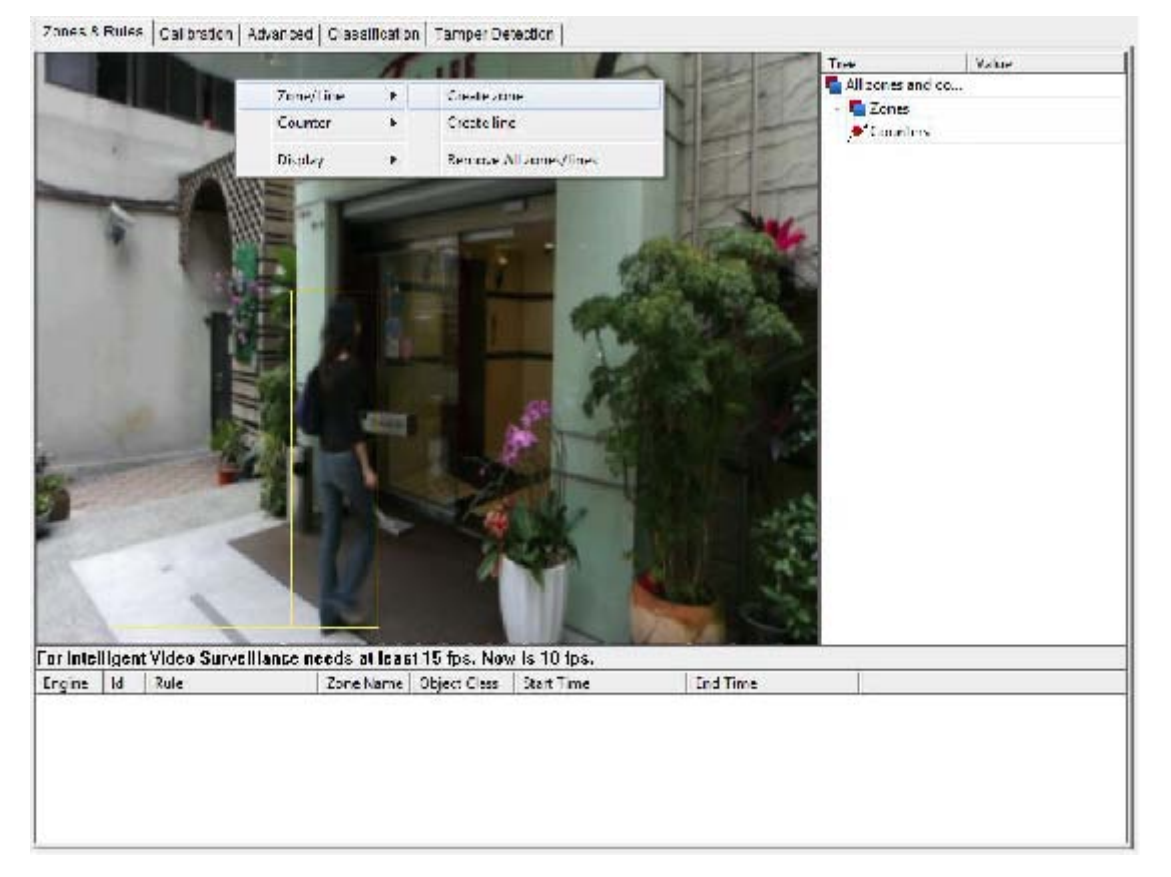

4. [4.2.]を参照してください。フォローアップのためにゾーンとラインを編集します。

インテリジェント・サーベイランス・ソリューション-10-

4.2. ゾーン及びラインの編集

定義された検出ゾーンおよび線の形状またはサイズは、ゾーン/線の頂点を表す[ノード]を 操作することによって操作できます。ノードをクリックして目的の位置にドラッグするだ けで、ゾーンまたはラインの形状を変更できます。

複雑な形状を定義するには、ノードを追加または削除する必要があります。フォローアップについては、ノードの追加と削除を参照してください。

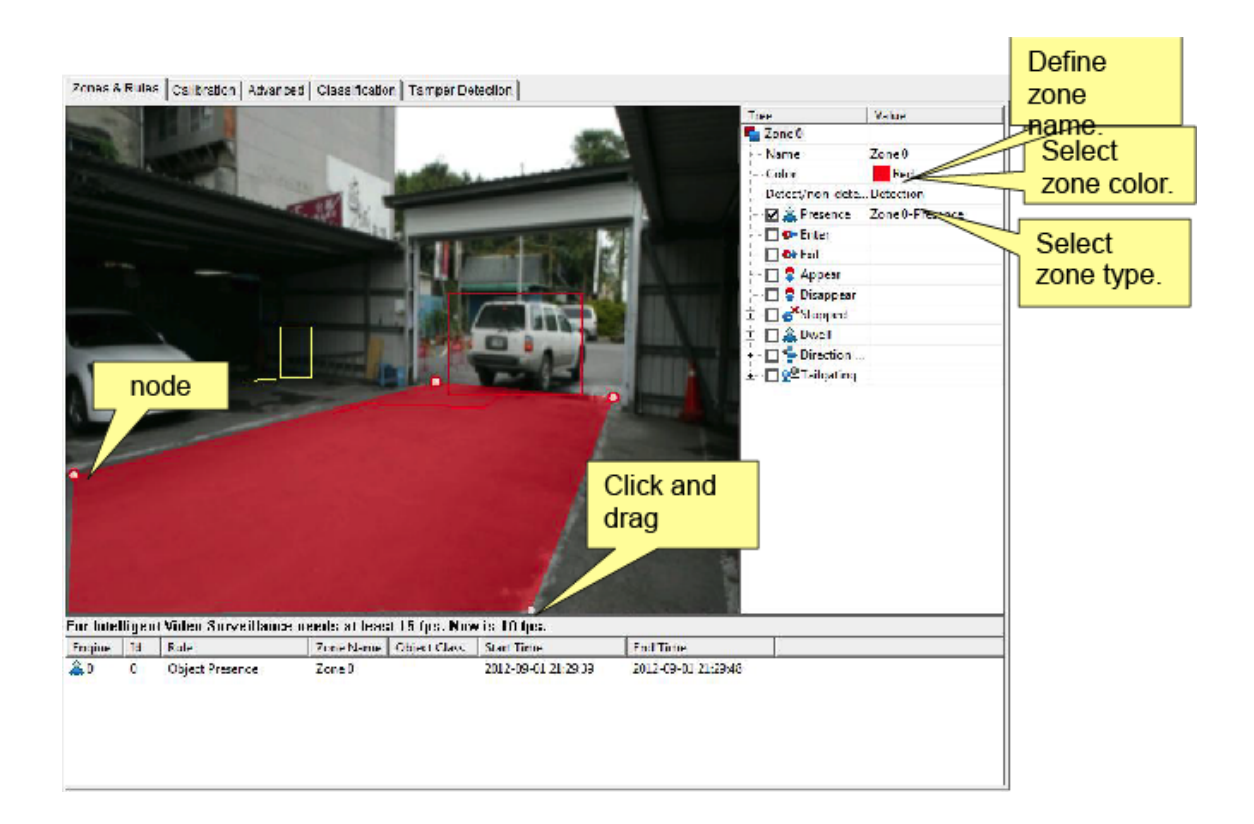

4.3. ノードの追加と削除

任意のシナリオに対応するために、検出ゾーンとラインの形状を再定義するために 1 つまたは複数のノードを追加します。

ノードを追加するには:

1. 新しいノードを追加する必要があるポイントでゾーンまたはラインをダブルクリックします。または、新しいノードを追加する必要があるポイントでゾーンまたはラインを追加する必要があるポイントでゾーンまたはラインを右クリックします。そして、ノード。開いているメニューからノードを挿入します。

2.0K ボタンを押して変更を保存し、設定を終了します。 インテリジェント・サーベイランス・ソリューション-11-

ノードを削除するには:

1. ノードを右クリックし、[ノード…]を選択します。開いているメニューからノードを削除します。

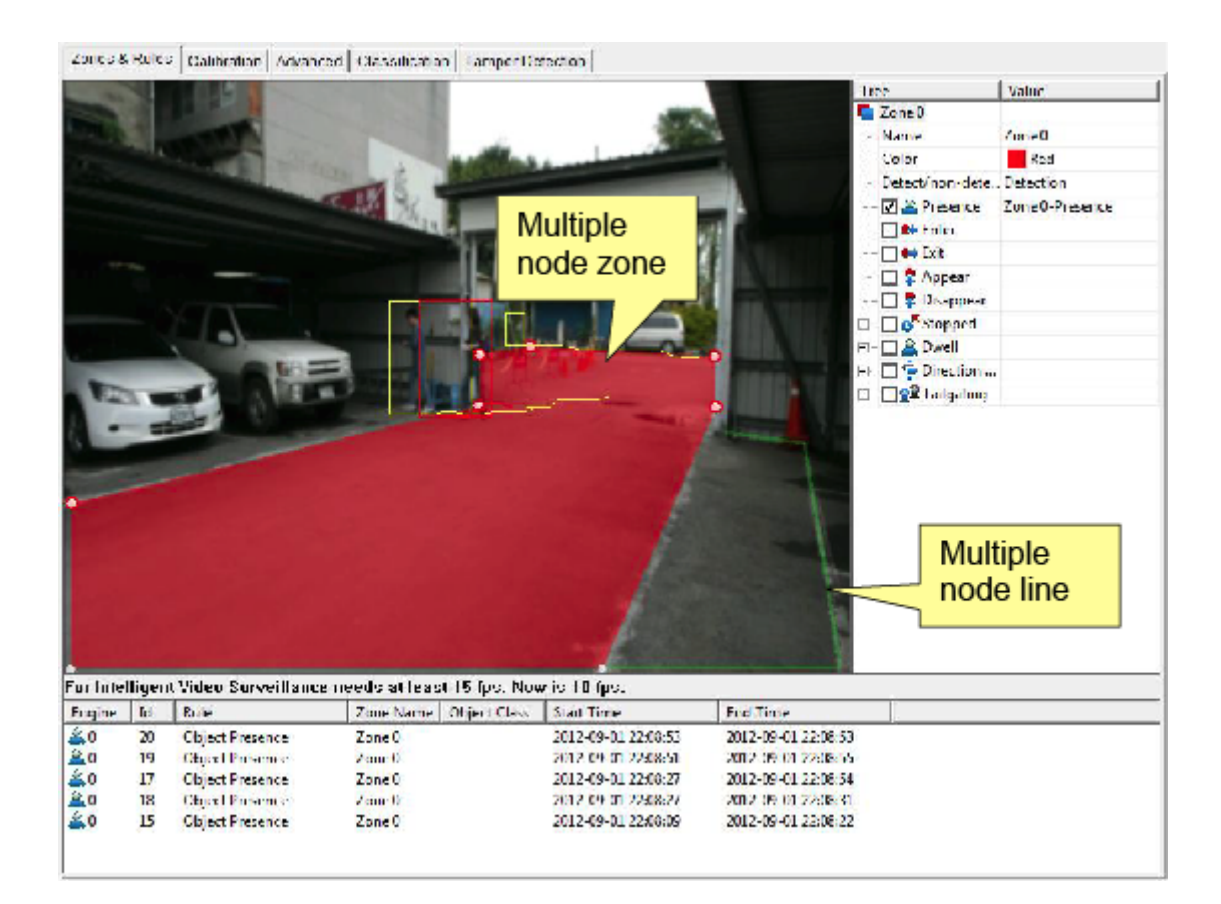

2.0Kボタンを押して変更を保存し、設定を終了します。

インテリジェント・サーベイランス・ソリューション-12-

# 5. ゾーンとルールの設定

有効な出力を作成するには、監視するゾーンとルールを定義することが不可欠です。IVS には、ゾーンとルールの設定があり、検出ゾーンと検出ルールを調節します。この章では、

ユーザーが設定を行う方法について説明します。

ゾーンとルールの設定にアクセスするには:

1.「アクセス IVS 設定」で説明しているように、IVS 設定にアクセスします。IVS が開き、 ゾーンとルールタブページが表示されます。

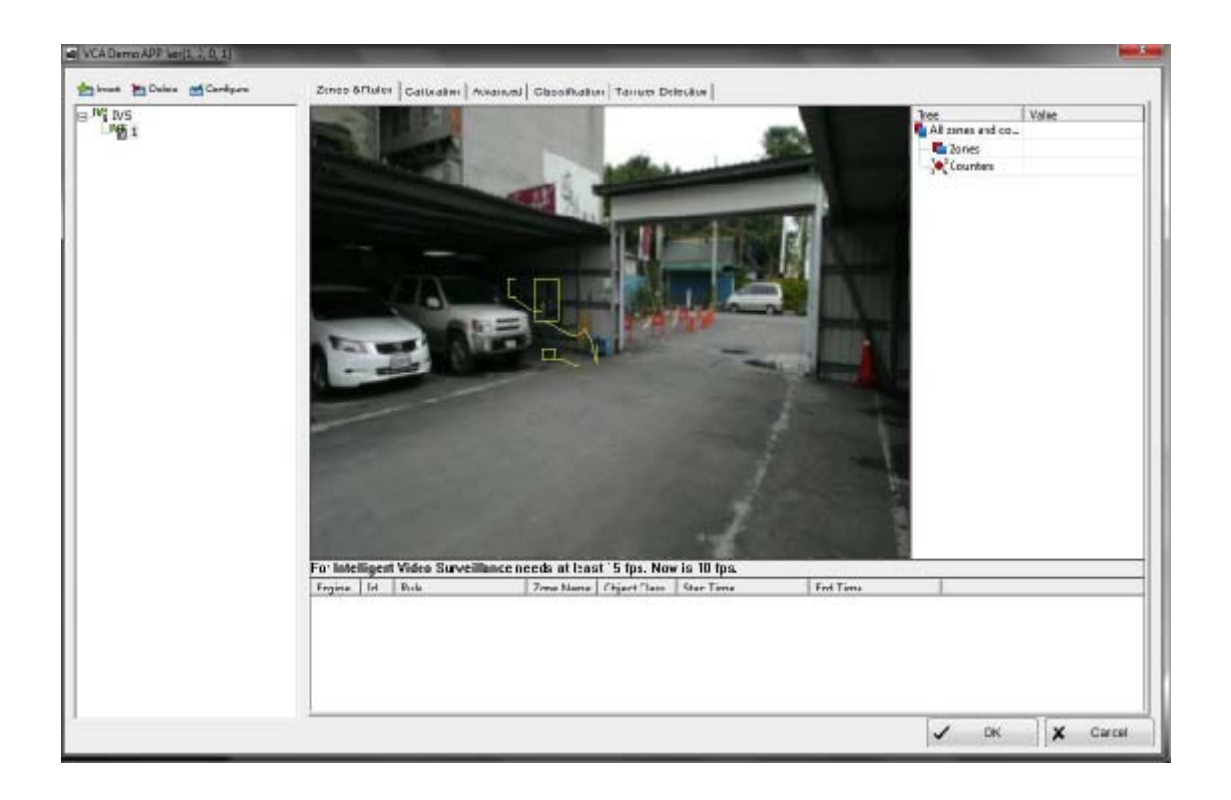

インテリジェント・サーベイランス・ソリューション-13-

5.1. トラッキング表示

追跡表示には、IVS によって現在追跡されているすべての移動ターゲットおよび静的ターゲットが表示されます。警告されたオブジェクトは赤にマークされ、警告されないオブジェクトは黄色でマークされます。

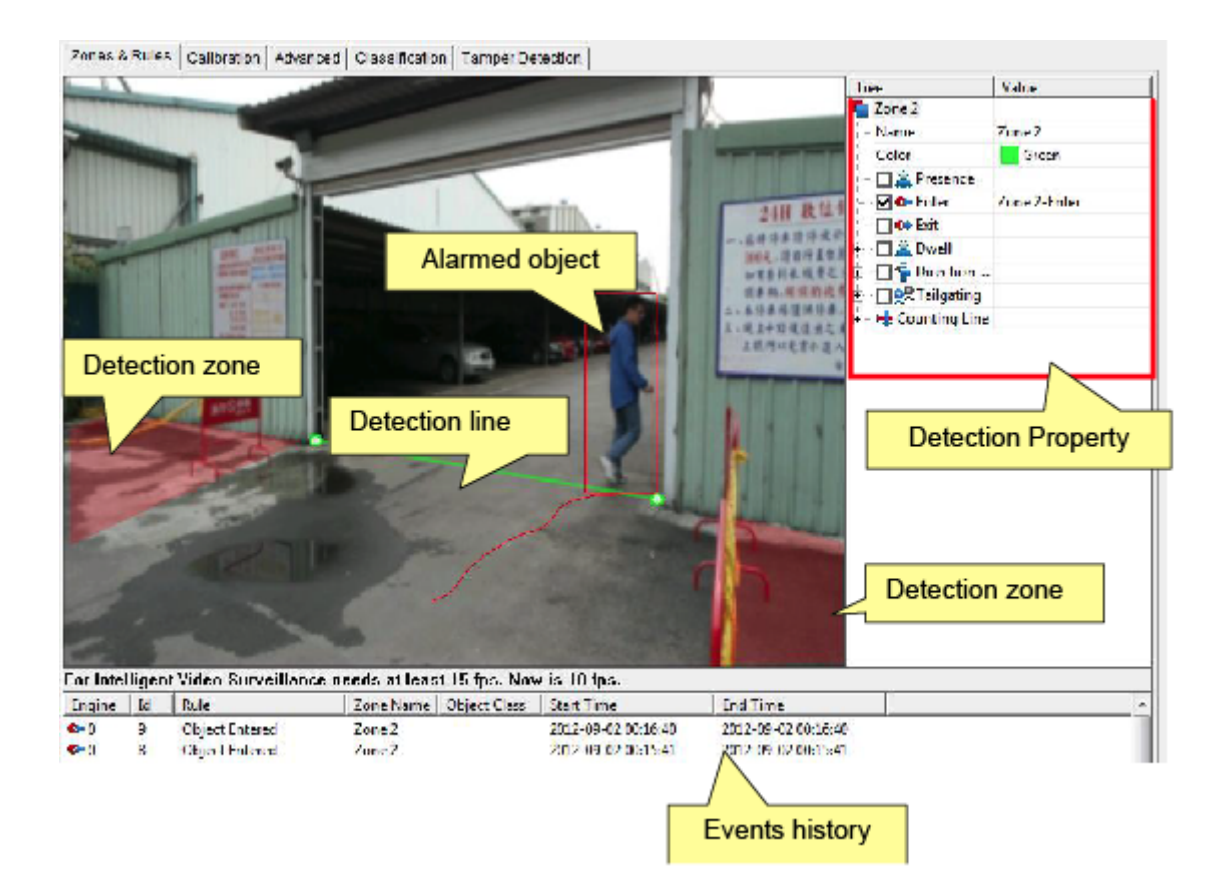

このスクリーンショットは、赤色の2つの検出ゾーンと緑色の検出ラインを示しています。

追跡表示には、オブジェクトの軌跡がどのように検出ゾーンおよび線と交差するかが示さ れます。

インテリジェント・サーベイランス・ソリューション-14-

5.2.検出プロパティ

検出ゾーンまたはラインが作成されると、選択したゾーン/ラインのルールを定義する一連 の設定である検出プロパティがトラッキング表示の右側に表示されます。

| Tree             | Value           |                          |
|------------------|-----------------|--------------------------|
| Zone 0           |                 | Detection Property       |
| Name             | Zone 0          | 1.                       |
| Color            | Red             | Settings to be made firs |
| Detect/non-dete. | . Detection     |                          |
| Presence         | Zone 0-Presence | -                        |
| 🗖 🗱 Enter        |                 |                          |
| 🗖 🕩 Exit         |                 |                          |
| 🗖 🍃 Appear       |                 |                          |
| 🗖 📮 Disappear    |                 |                          |
| 🗆 🗖 💕 Stopped    |                 |                          |
| 🖳 🗖 🔔 Dwell      |                 |                          |
| 🗉 🗖 🛉 Direction  |                 |                          |
| ZTailgating      |                 |                          |

検出プロペていを設定する前に、次の設定を最初に行います。

| 設定     | 説明                       | デフォルト     |
|--------|--------------------------|-----------|
| 名前     | 作成されたゾーンまたは行をなめでダビングしま   | ゾーン ID 番号 |
|        | す。                       |           |
| 色      | 作成したゾーンまたはラインを色でハッチして明   | 赤         |
|        | 瞭にします。                   |           |
| 検出/非検出 | 作成されたゾーン/行を検出に」使用可能にするか、 | 検出        |
|        | 検出不可にします。                |           |
|        | ▶非検出ゾーンも参照してください。        |           |

利用可能な機能と適正される設定に応じて、利用可能なルールには次のものが含まれます:

5.2.1. Presence

オブジェクトがゾーン内に存在するか、またはラインを通過したときに、アラームをトリ ガーする Presence を選択します。

インテリジェント・サーベイランス・ソリューション-15-

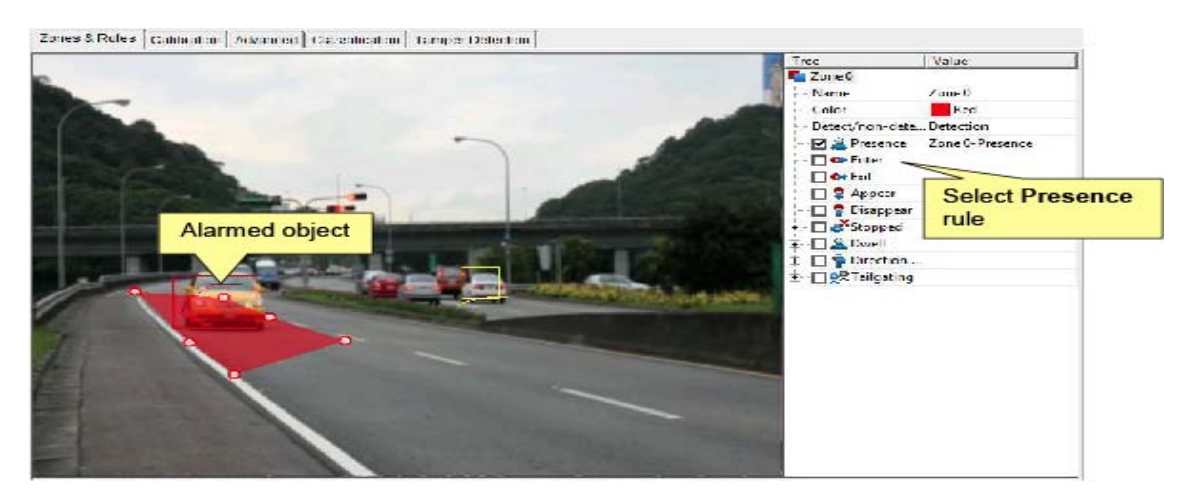

5.2.2. Enter&Exit

オブジェクトが外側から内側に、または内側から内側に向かって監視対象ゾーンを横切る ときに、アラームをトリガーするには、Enter または Exit を選択します。

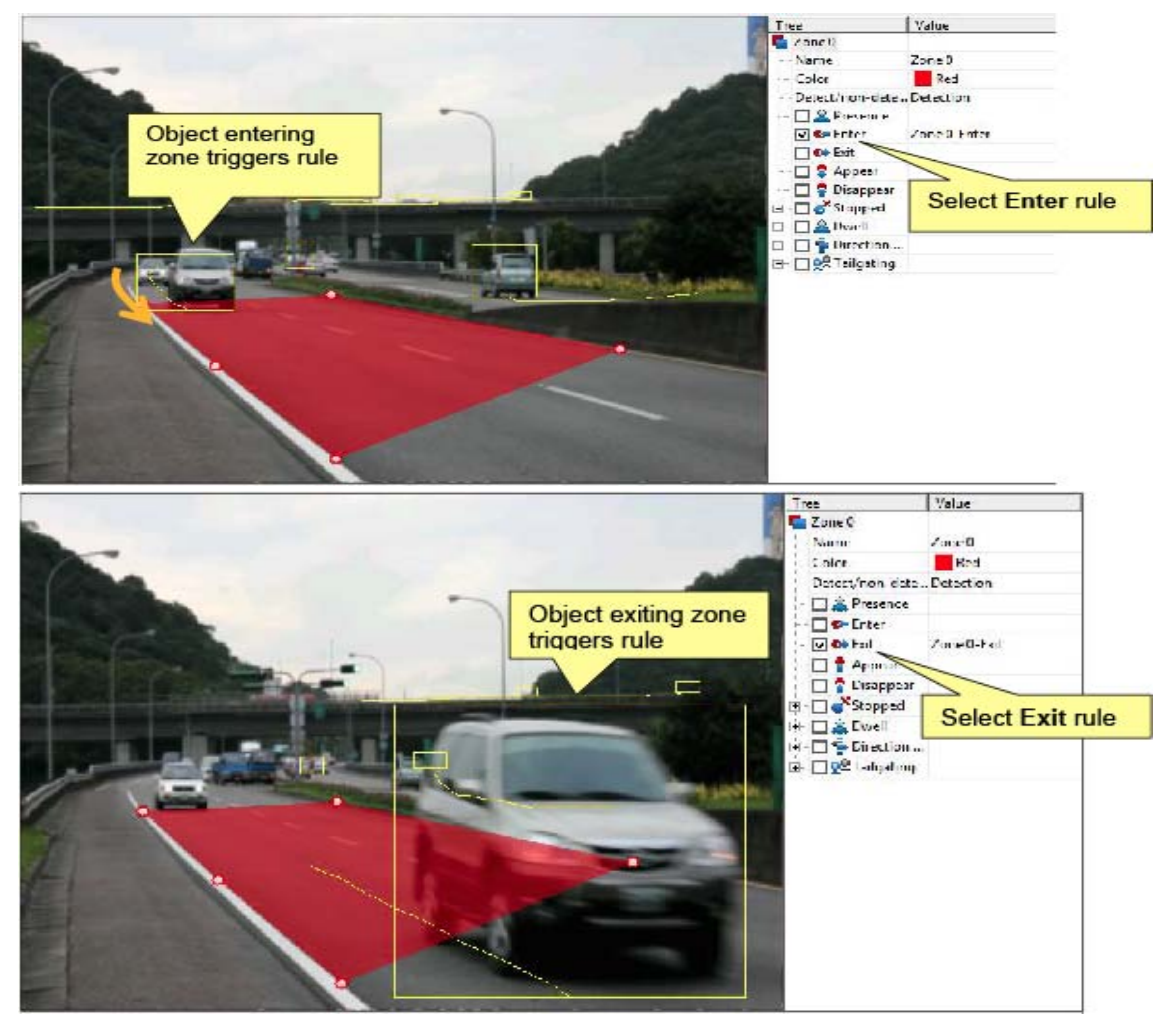

インテリジェント・サーベイランス・ソリューション-16-

5.2.3. 表示および消滅

監視ゾーンにオブジェクトが表示されたり消えたりすると、アラームが表示されます。

Enter とは異なり、Appear は、監視ゾーン内に最初に検出されたオブジェクトを処理しま す。出入り口に出現する人々、または地下駐車場から出現する車。

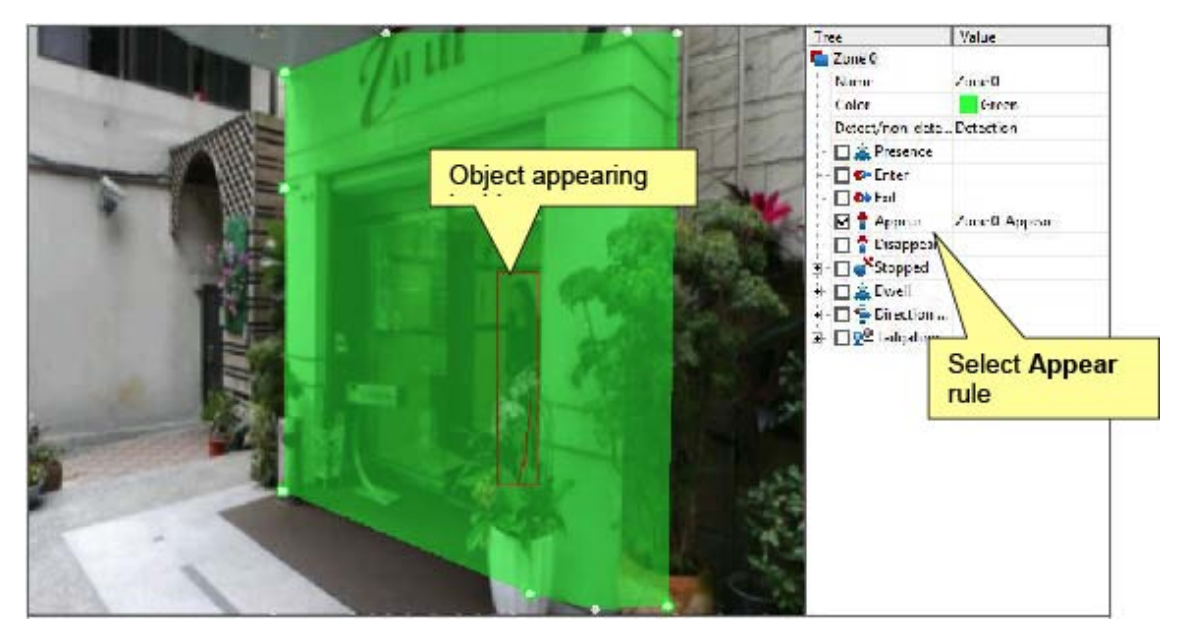

Exit とは異なり、Disappear は監視対象ゾーンにトラッキングされ、終了せずに消えるオブ ジェクトを扱います。

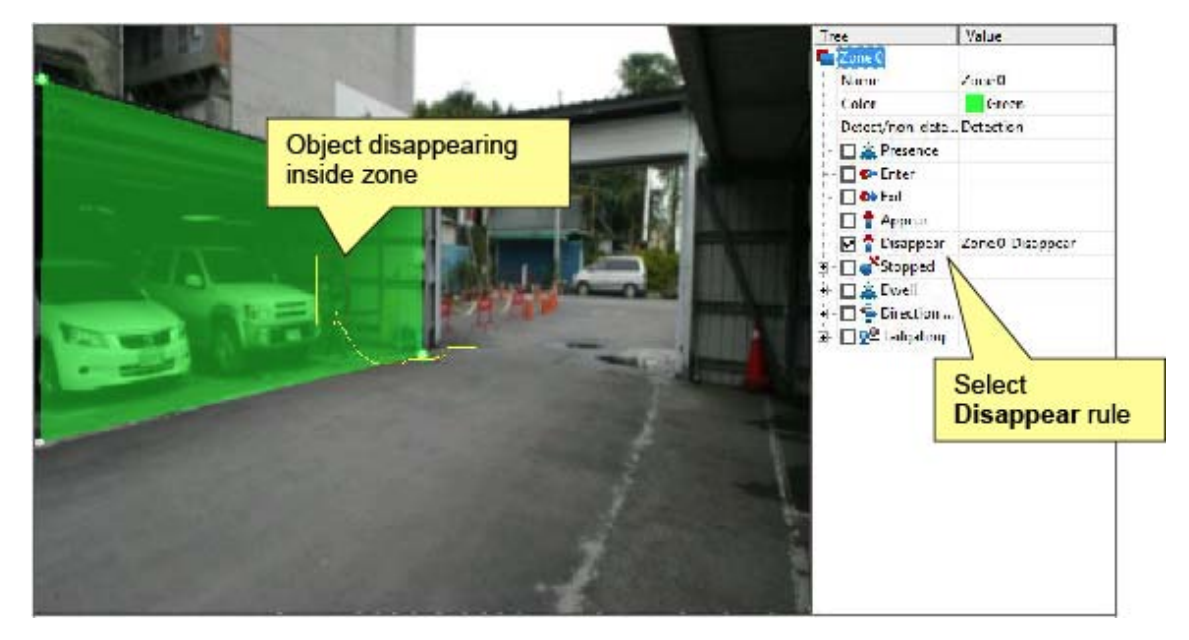

インテリジェント・サーベイランス・ソリューション-17-

5.2.4.停止

指定された時間よりも長い時間監視されたゾーン内でオブジェクトが停止したときにアラ ームをトリガーするには、[停止]を選択します。

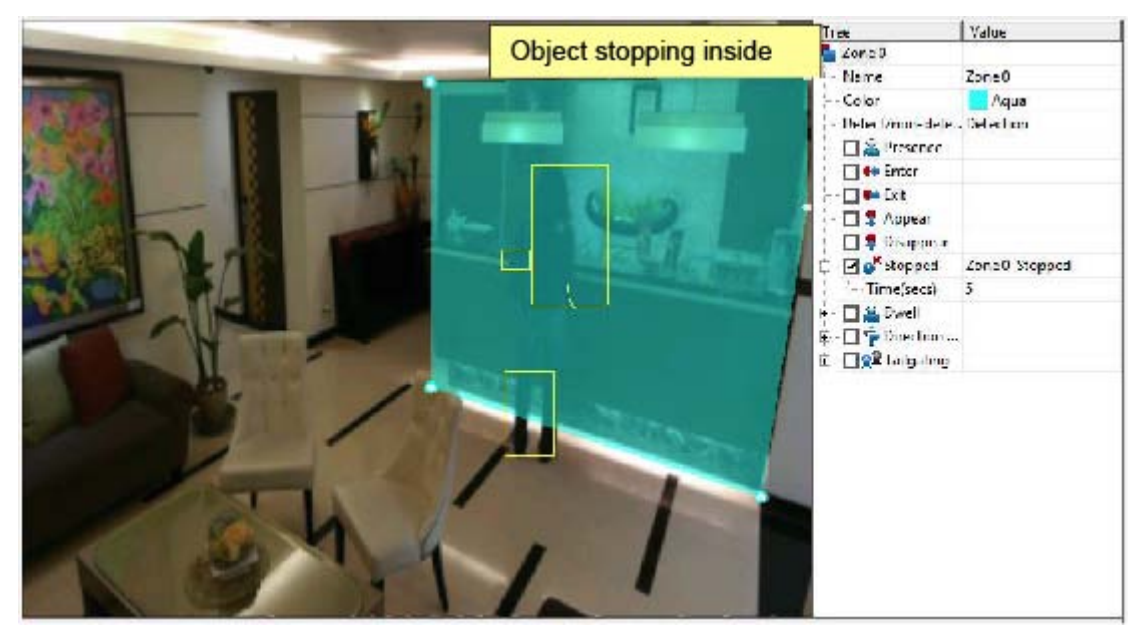

停止時間は、時間(秒)ボックスで設定できます。

インテリジェント・サーベイランス・ソリューション-18-

5.2.5.ドウェル

ドウェル (Dwell) オブジェクトが定義された時間以上ゾーン内に滞留しているときにアラ ームをトリガーするには、ドウェルを選択します。

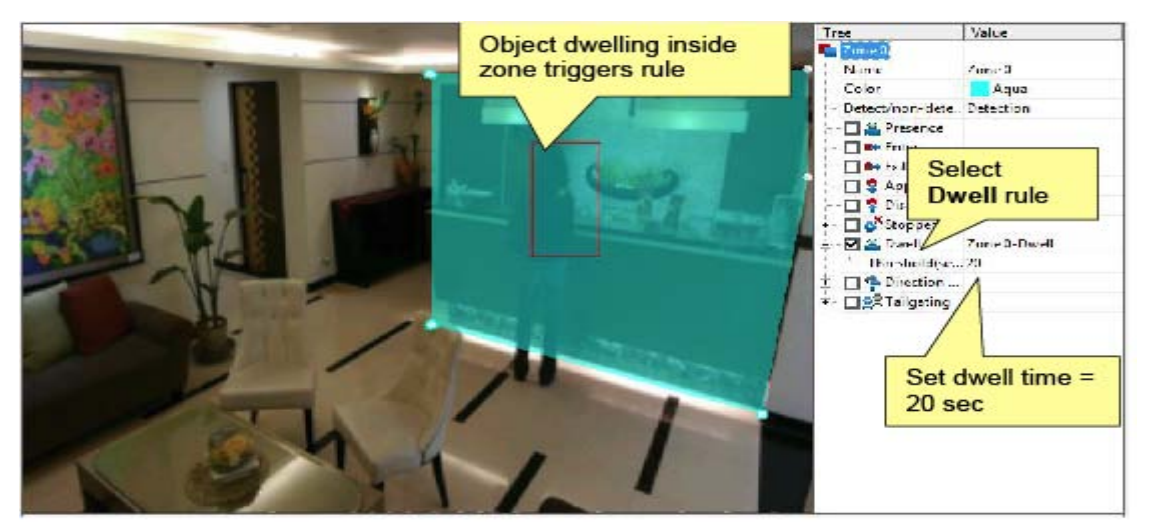

5.2.6.Direction Filter (方向フィルター)

オブジェクトが監視されたゾーンまたはラインを通って定義された方向(受け入れられた 角度以内)に移動したときにアラームをトリガーするフィルター

Direction と Acceptance Angleの設定で方向と角度を定義します。

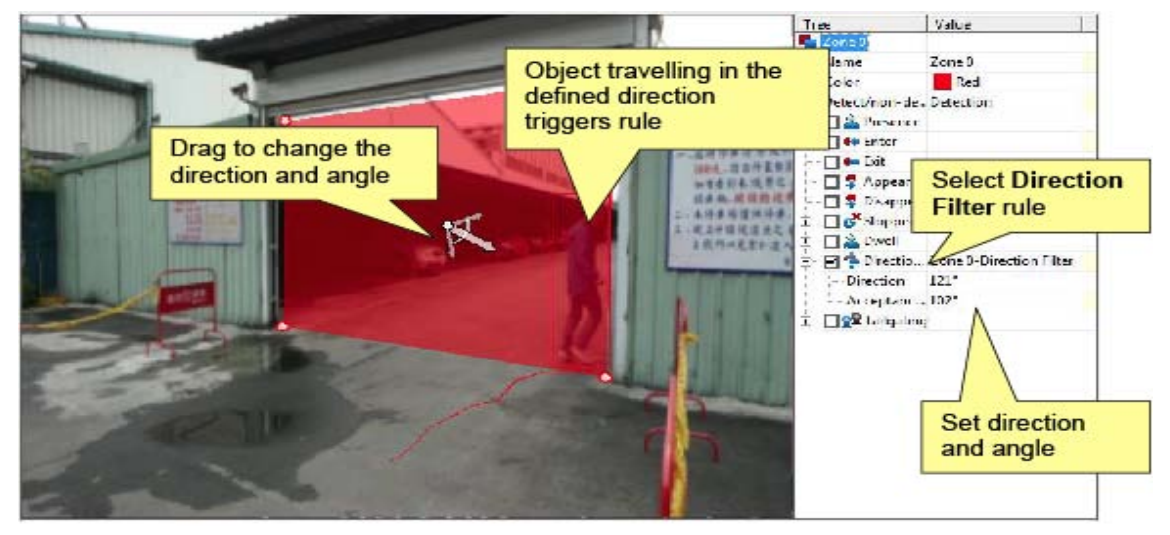

5.2.7.テールゲート

テールゲート前のオブジェクトがラインまたは監視されたゾーンを横断した後、一定の時 間内にオブジェクトがラインまたは監視ゾーンを横断したときにアラームをトリガーする ために、検出プロパティでテールゲートを選択します。

インテリジェント・サーベイランス・ソリューション-19-

2つの連続するオブジェクト間の最小許容時間をしきい値設定で定義します。 インテリジェント・サーベイランス・ソリューション-19-

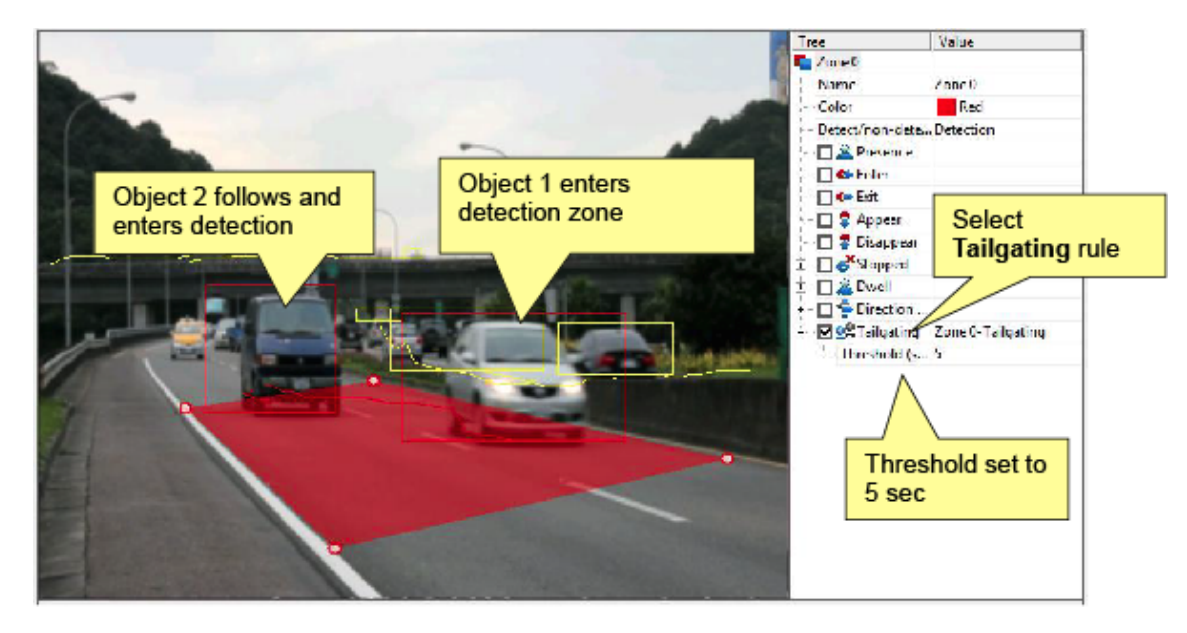

インテリジェント・サーベイランス・ソリューション-20-

5.3. 非検出ゾーン

一部の忙しいシーンでは、多くのオブジェクトが検出を妨げることがあります。たとえば、 風の強い日には、葉を動かすと誤ったアラームが発生する可能性があります。このような 問題を軽減するには、何も検出されない、または追跡されない「非検出」ゾーンを作成し ます。

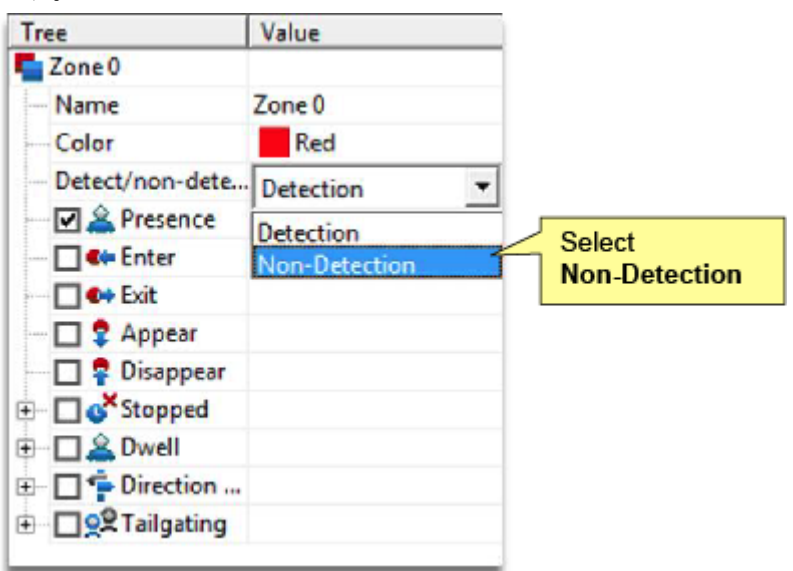

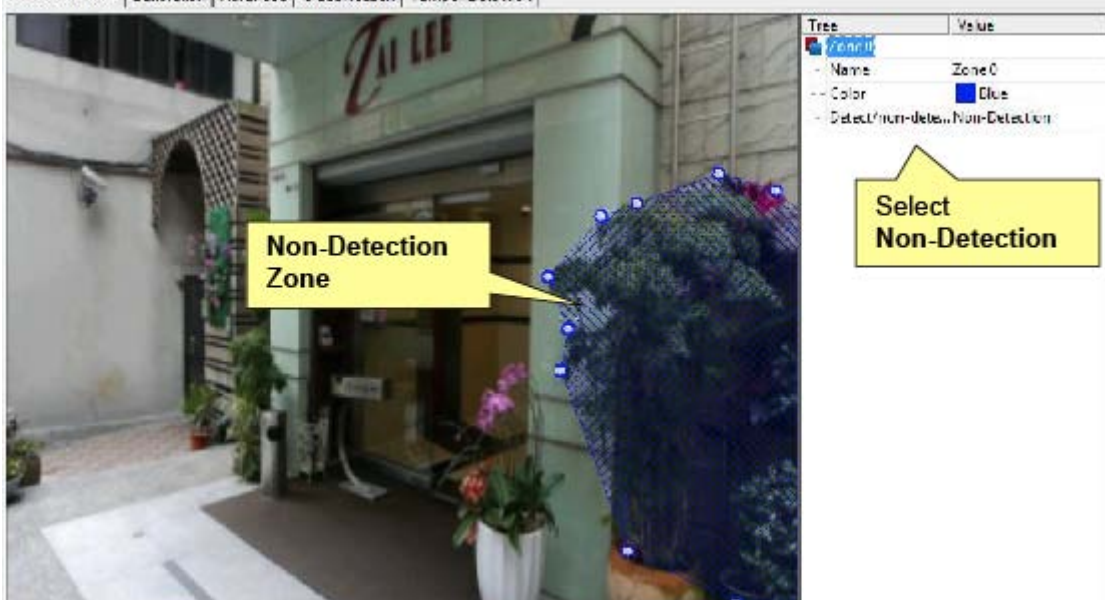

Zones & Rules | Calibration | Advanced | Classification | Tamper Detection

インテリジェント・サーベイランス・ソリューション-21-

#### 6. カウンター

IVS は、アラームをトリガーしたオブジェクトの数をカウントできます。このプログラムは、 検出ゾーンまたはラインのグループを、カウンターを割り当てることによって、係数を可 能にする。IVS のカウンターは、インクリメンアル、デクリメント、および瞬間カウントを サポートしています。前述の検出プロパティと同様のカウンタープロパティでカウンター を構成します。

6.1. カウンターの作成:

カウンターを作成するには、次の手順を実行します。

1.「IVS 設定へのアクセス」の説明に従って IVS 設定にアクセスします。IVS が開き、ゾー ンとルールタブページが表示されます。

2. ビデオ画像を右クリックします。メニューが開きます。

3. [カウンター]を選択します。カウンターを追加します。

その後、カウンターがビデオ画像に追加されます。

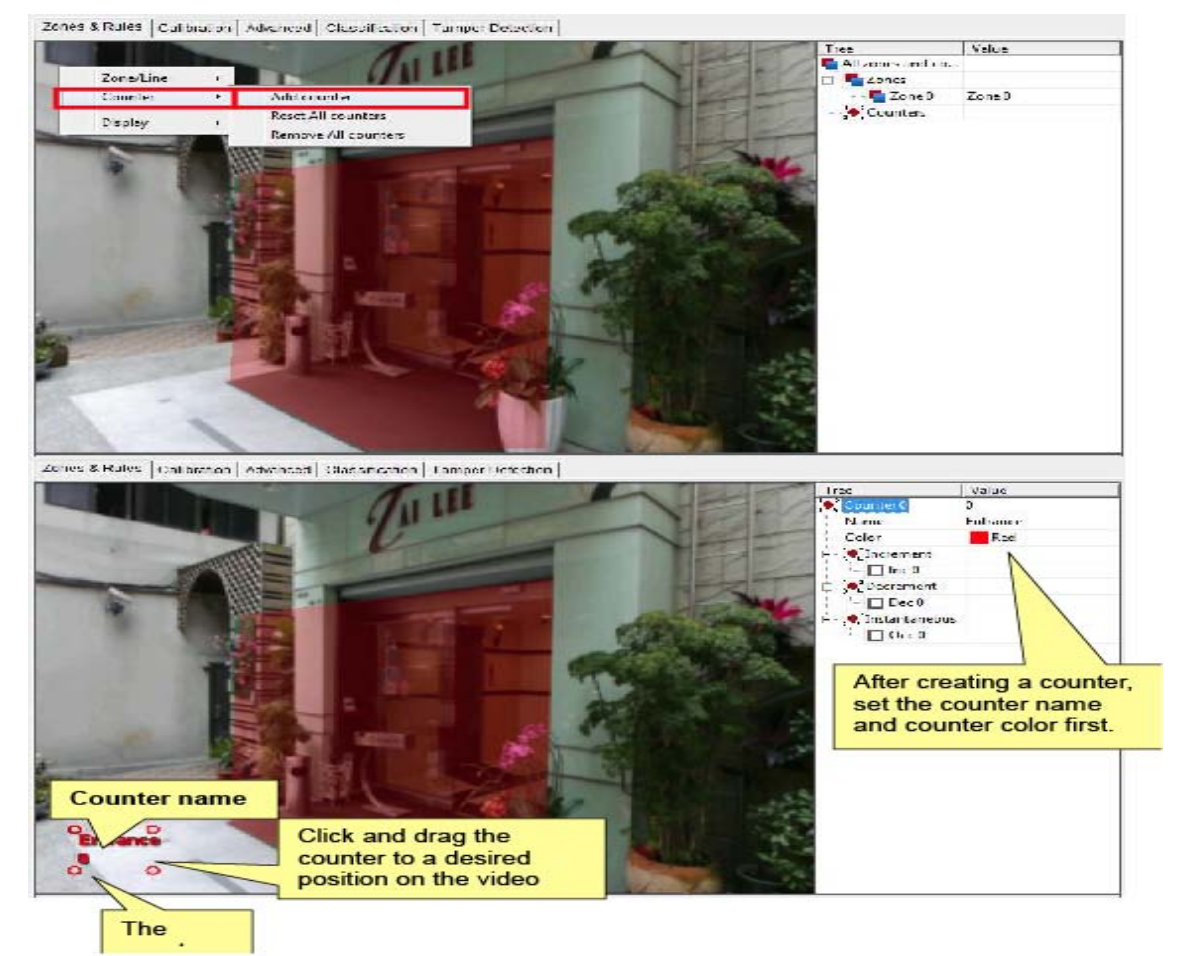

インテリジェント・サーベイランス・ソリューション-22-4. カウンターの名前と色を設定します。 5. 0K ボタンを押して変更を保存し、設定を終了します。

6.2. Counter プロパティ

IVS カウンターの場合、オブジェクトによってトリガーされたアラームによってカウントが 発生します。したがって、検出されたアラームによってカウントが発生します。したがっ て、検出されたオブジェクトの数(アラームのトリガー)をカウントするには、検出ゾー ンまたは回線を作成し、対応するルールを検出するように設定する必要があります。ゾー ンに」カウンターを割り当てた後、カウンターは、インクリメント、デクリメントまたは 俊二カウントの方法で、検出されたオブジェクトをカウントすることができます。

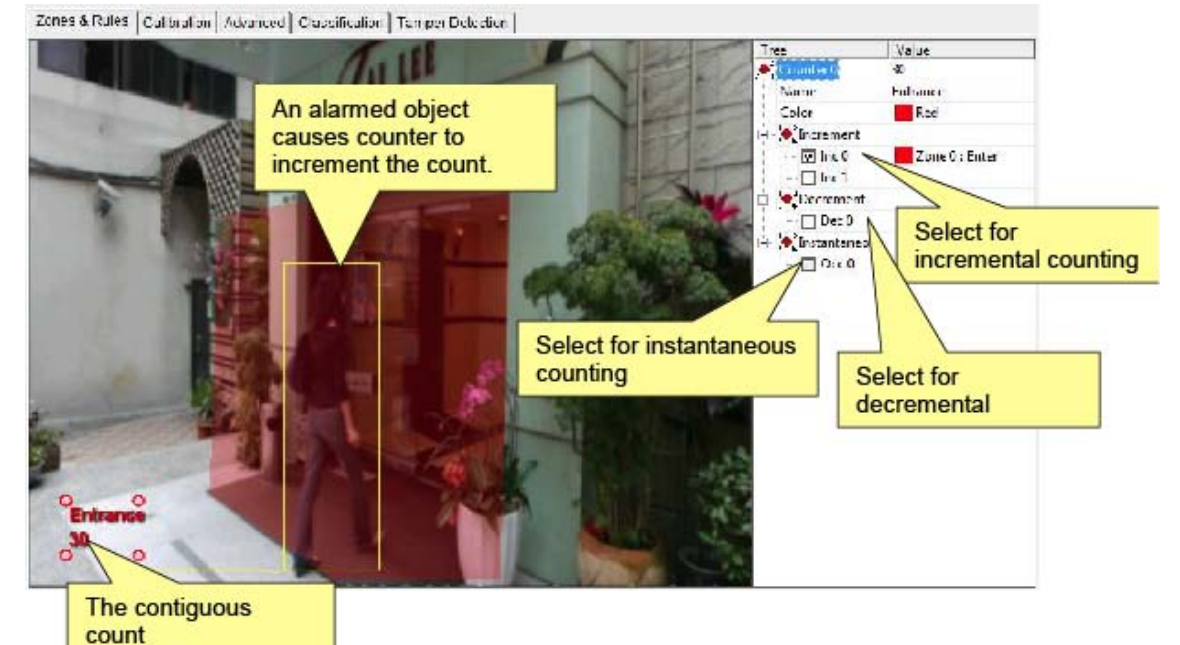

この例では、検出ゾーンは、オブジェクトが侵入したときにアラームをトリガーするよう に設定されています。 また、検出ゾーンに入るたびにカウントをインクリメントするよう にカウンターが設定されます。 **30** 個のオブジェクトがカウントされています。

| 設定      | 説明                       | デフォルト    |
|---------|--------------------------|----------|
| インクリメント | 検出ゾーンがアラームをトリガーするたびにカウ   | 選択解除(無効) |
|         | ントを分量するように設定します。         |          |
| デクリメント  | 検出ゾーンがアラームをトリガーするたびに、カウ  | 選択解除(無効) |
|         | ントをデクリメントするように設定します。     |          |
| 瞬時      | アラームを同時にトリガーする 1 つまたは複数の | 選択解除(無効) |
|         | オブジェクトの数を表示するようにカウンターを   |          |
|         | 設定します。                   |          |

インテリジェント・サーベイランス・ソリューション-23-

### 7. カメラの軌正

IVS が速度、高さ、面積などの検出されたオブジェクトのプロパティを計算するためにオブ ジェクトを異なるクラスに分類するために必要な、高さ、タイルの角度、垂直視野などの パラメーターを修正するためにカメラをキャリブレーションします。

7.1.アクセス

IVS には、キャリブレーションタブページがあり、このページにアクセスするためにカメラ をキャリブレーションします。

1.「IVS 設定へのアクセス」の説明に従って、IVS 設定にアクセスします。[ゾーンとルー ル]タブページで IVS 設定が開きます。

2. [キャリブレーション] タブをクリックします。較正タブ付きページが開きます。

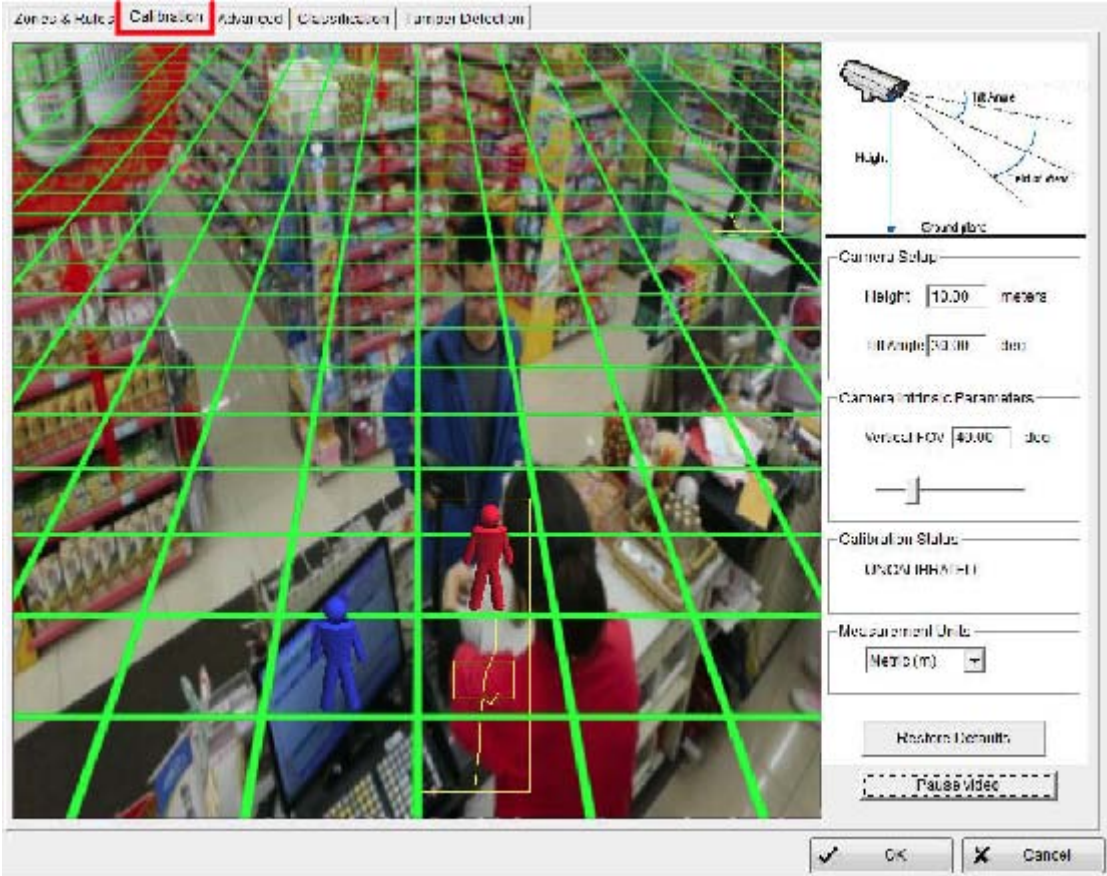

インテリジェント・サーベイランス・ソリューション-24-

7.2. 画面上の要素

[キャリブレーション]タブのオンスクリーン要素を使用して、カメラパラメーターを調整 します。

このセクションでは、これらの画面上の要素について詳しく説明します。

7.2.1.3D グラフィックスオーバーレイ

3D グラフィックスオーバーレイは、ビデオ画像に表示されるグラウンドプレーンを表す緑 色のグリッドです。較正の間、ビデオ上の特徴は、そのような 3D グラフィックスオーバー レイと一致する必要がある。

地面には、人の次元をシュミュレートするための 3D 模倣がいくつかあります。これらの模 倣を使用して、シーン内の人物のサイズを確認します。

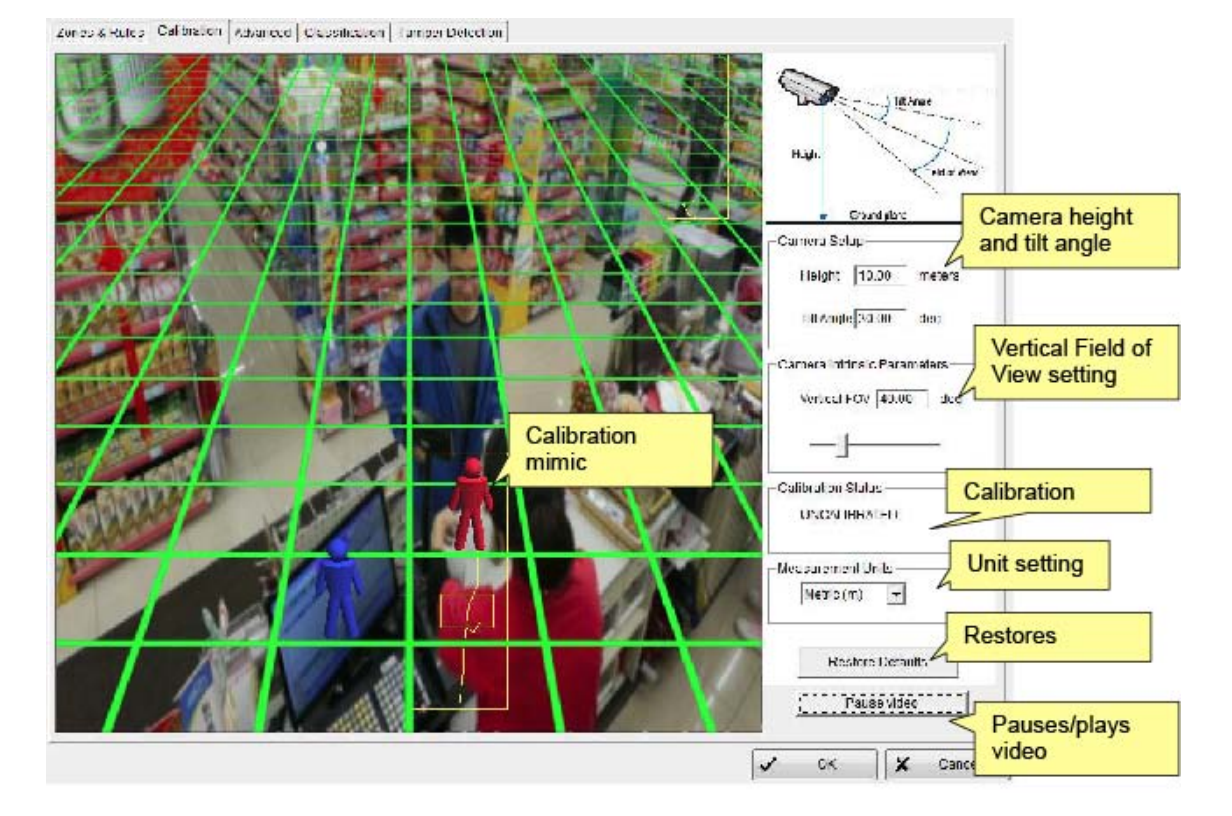

注:各グリッドの正方形 2\*2 メートル

インテリジェント・サーベイランス・ソリューション-25-

7.2.2.マウスコントロール

マウスを使用して較正パラメーターを調整します:

地面をクリックしてドラッグし、カメラの傾斜買う℃を変更します。

マウスホイールをスクロールして、カメラの高さを調整します。

Camera Intrinsic Parameters スライダーをドラッグして、カメラの垂直視野を変更します。

7.3. カメラのキャリブレーション

高さ、面積、速度、分類などのオブジェクトパラメーターを推定できるようにカメラをキャリブレーションします。

場合によっては、問題のカメラの高さ、傾斜角、垂直視野を知っている場合は、対応する 設定にパラメーターを、入力変更を適用するだけです。

カメラパラメーターが不明の場合は、カメラをキャリブレーションしてください。このセ クションでは、キャリブレーションについて説明します。

ステップ1:シーン内の人を見つける

1. 人物、または人物サイズのオブジェクトをシーン内で見つけます。カメラの近くにいる 人と、カメラから離れた人を見つけよう。

2. ビデオの一時停止ボタンをクリックして、ビデオを一時停止して模倣物を正確に配置し ます。人の上または近くに模倣物を置く。

3. カメラの高さまたは推定高さがわかっている場合は、それを入力します。

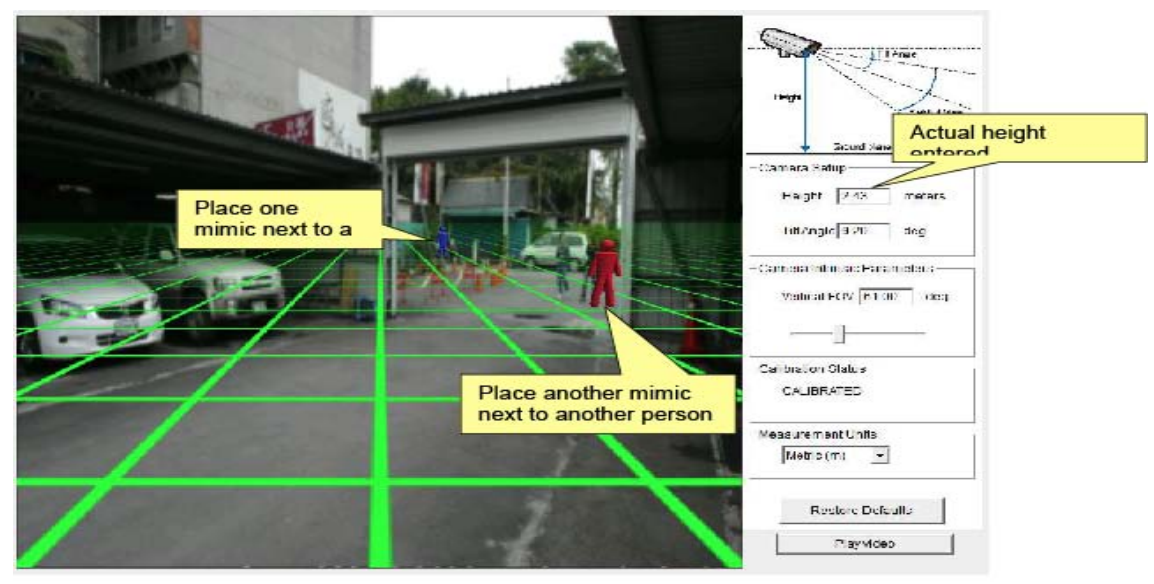

インテリジェント・サーベイランス・ソリューション-26-

ステップ2: チルト角とカメラの高さを調整する

両方の模倣物が現実の実物のサイズとほぼ同じになるまで、カメラの傾斜角度と垂直視野 を調整します。

地面をクリックしてドラッグして、カメラの傾き角度を調整します。 マウスホイールをスクロールしてカメラの高さを調整します。 Vertical Field of View スライダーをドラッグして、カメラ垂直視野を調整します。

3つの較正パラメーターは、対応する設定フィールドに反映されます。キャリブレーション ステータスボックスは、キャリブレーションが成功した場合に反映されます。

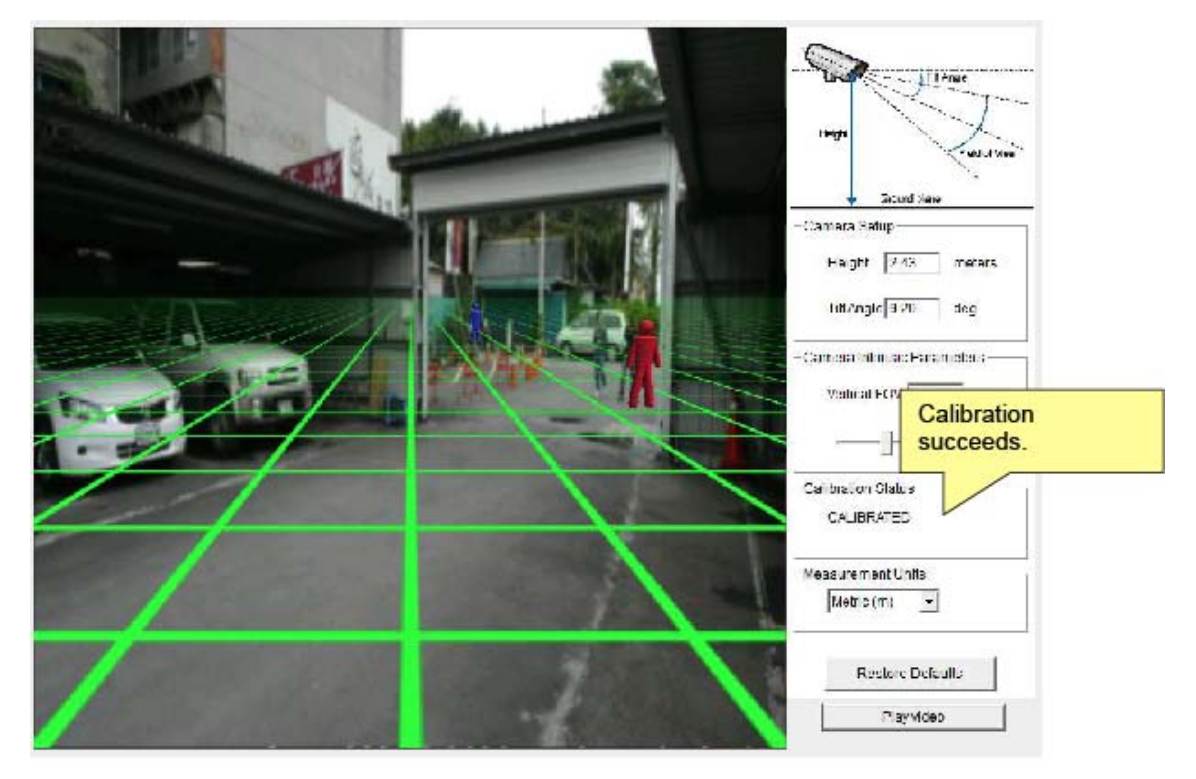

インテリジェント・サーベイランス・ソリューション-27-

手順3:セットアップを確認する

シーン内の較正の対象物が多いほど、較正は対象物が多いほど、較正はより正確になります。

カメラが較正されると、ビデオ画像のオブジェクトに高さ、面積、速度、および分類がマ ークされます。

Metric と Imperial の間で測定単位を調整するには、Measurement Units 設定を使用します。

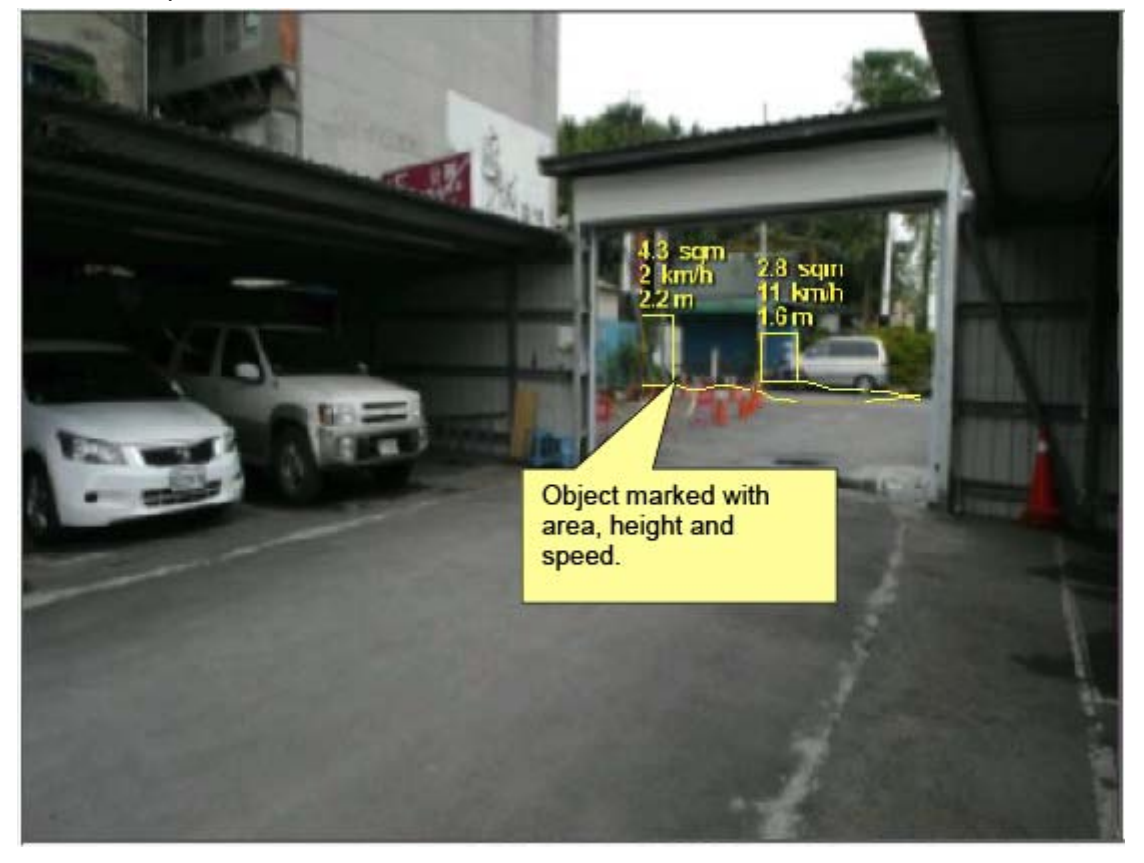

キャリブレーションが間違っている場合に注意してください:奇妙なキャリブレーション 設定のためにミミックが消えたりする場合は、Restore Defaults ボタンをクリックしてキャ リブレーションを再開してください。

ステップ4:OKボタンを押して変更を保存し、設定を終了します。

インテリジェント・サーベイランス・ソリューション-28-

### 8. 上級 IVS 設定

ほとんどのインストールでは、デフォルトの IVS 設定で十分です。 ただし、IVS のパフォ ーマンスを最適化するために、高度な IVS 設定が必要な場合もあります。 IVS は高度なタ ブ付きページに高度な設定を備えています。

8.1.アクセス

高度な IVS 設定にアクセスするには:

1.「アクセス IVS 設定」で説明しているように、IVS 設定にアクセスします。 [ゾーンとル ール]タブページで IVS 設定が開きます。

2. [詳細設定]タブをクリックします。 詳細タブ付きページが開きます。

| ng brand to Dalars ng Cardyars<br>⊡ <sup>10</sup> 1 1∨5<br>□ <sup>10</sup> 1 1 | Dures Shides   Calkadan   Midnood   Classification   Tanuer Delection  <br>Camers Shake Compensation                                                                                                    |  |
|--------------------------------------------------------------------------------|----------------------------------------------------------------------------------------------------|--|
|                                                                                | Finable Connect States Concelution     Alarm Retrigger Time     Alarm Hodoff time:      S secs     Tractor Configuration     Minimum racked object size     10     Object hold on time     00     Second |  |
|                                                                                | Counting Radium<br>Receivery Inten Add  Logewary 30 mins                                                                                                    |  |
|                                                                                |                                                                                                    |  |

インテリジェント・サーベイランス・ソリューション-29-

#### 8.2. 高度な設定

| Zones & Rules Calibration | Advanced              | Classification | Tamper Detection |
|---------------------------|-----------------------|----------------|------------------|
| Camera Shake Compensa     | ation<br>te Cancellat | on             |                  |
| Alarm Retrigger Time      |                       |                |                  |
| Alarm Holdoff time: 5     | se                    | cs             |                  |
| Tracker Configuration     |                       |                | _                |
| Minimum tracked object (  | size 10               | Pixel          |                  |
| Object hold on time       | 60                    | Second         |                  |
| Counting Runtime          |                       |                |                  |
| Reset every               | 01:00 AN 🗖            | ſ              |                  |
| Log every 3               | 30 mins 📑             | ]              |                  |
|                           |                       |                |                  |
|                           |                       |                |                  |

インテリジェント・サーベイランス・ソリューション-30-

[詳細設定]タブページのおすすめ設定は次のとおりです。

| 設定        | 説明                     | デフォルト    |
|-----------|------------------------|----------|
| カメラシェイク   | カメラが振動志向の場所に設置されている    | 選択解除(無効) |
| キャンセル     | ためにぶれの問題が発生した場合は、IVS   |          |
|           | のパフォーマンスを向上させるには、[カメ   |          |
|           | ラシェイクのキャンセルを有効にする]を    |          |
|           | 選択します。                 |          |
|           | ▶設置時に手ぶれが問題にならない場合は、   |          |
|           | この設定を無効にして IVS の性能を最適に |          |
|           | してください。                |          |
| アラームトリガー時 | アラームホールドオフ時間は、オブジェク    | 5秒       |
| 間         | トに対して定義されたルールによってトリ    |          |
|           | ガーされる 2 つの連続するアラーム間の遅  |          |
|           | 延を設定します。               |          |

| ト<br>- | 追踪 | 追跡するものと追跡する時間を設定します。おすすめの設定は次の通りです。 |                                                                                                    |         |  |  |  |  |
|--------|----|-------------------------------------|----------------------------------------------------------------------------------------------------|---------|--|--|--|--|
| フ      |    | 設定                                  | 説明                                                                                                    | デフォルト   |  |  |  |  |
| ッカーの設定 |    | 最小追跡オブジェクトサイズ                       | 追跡するオブジェクトの最小<br>サイズを定義します。<br>▶通常、このパラメータを変更<br>する必要はありません。<br>▶ノイズ耐性を犠牲にする小<br>さなオブジェクトを追跡する<br>には、値を小さくします。 | 10 ピクセル |  |  |  |  |
|        |    | オブジェクトホルドン時間                        | オブジェクトが静止する前に<br>オブジェクトを追跡する時間<br>を定義します。<br>▶IVS は、定義されたオブジェ<br>クトホルドン時間の後に静止<br>しているオブジェクトを忘れ<br>ます。         | 60 秒    |  |  |  |  |

| 実      | おすすめの設定は次のとおりです。 |                               |           |  |  |  |  |  |
|--------|------------------|-------------------------------|-----------|--|--|--|--|--|
| 行      | 設定               | 説明                            | デフォルト     |  |  |  |  |  |
| 時<br>間 | 毎回リセットする         | 毎日カウンターをリセットす<br>る時間を設定します。   | 01 : 00AM |  |  |  |  |  |
| のカウン   | 毎回ログ             | カウントをログファイルに書<br>き込む頻度を設定します。 | 30分ごと     |  |  |  |  |  |

インテリジェント・サーベイランス・ソリューション-31-

## 9. 分類

カメラが較正されると、IVS はオブジェクト分類が可能であり、ビデオ画像上にそれを示す。 分類は、オブジェクトの領域や速度などのオブジェクトのプロパティに依存します。

IVS 構成には、最も一般的なオブジェクトクラスがあらかじめロードされています。ほとん どの場合、変更する必要はありません。分類パラメーターを変更する必要がある場合、IVS は分類タブ設定ページで分類設定を行い、新しいオブジェクトクラスを追加し、事前ロー ドされた分類パラメーターを変更します。この章では、分類設定を変更する方法について 説明します。

9.1.アクセス

分類設定にアクセスするには:

1.「アクセス IVS 設定」で説明しているように、IVS 設定にアクセスします。 [ゾーンとル ール]タブページで IVS 設定が開きます。

2. [分類]タブをクリックします。

分類タブページが開きます。

| Zones & Rules | Calibration Advanced Classification Ta | mper Delection                         |
|---------------|----------------------------------------|----------------------------------------|
| Choose an o   | bjed dassifier                         | Detailed object classifier information |
| ID            | Name                                   |                                        |
| 0             | Person<br>Group of People              | Name Cluttor                           |
| 2             | Vehide<br>Clutter                      | Enable Yes •                           |
|               |                                        | Min Area (m*m) 0.0                     |
|               |                                        | MaxArea (m*m) 0.4                      |
|               |                                        | Min Speed (km/h)                       |
|               |                                        | Max Speed (km/h) 50                    |
| Add Nev       | w Object Classifier Remove Object      | t Classifier Reset Default Values      |

インテリジェント・サーベイランス・ソリューション-32-

#### 9.2.分類設定

[分類]タブページのおすすめ設定は次のとおりです。

| 設定           | 説明           | デフォルト     |
|--------------|--------------|-----------|
| 新しいオブジェクト分類を | 新しいオブジェクトクラス |           |
| 追加する         | を追加します。      |           |
| オブジェクト分類を削除す | 選択したオブジェクトクラ |           |
| る。           | スを削除します。     |           |
| デフォルト値をリセットす | 分類設定をデフォルト状態 |           |
| る            | に戻します。       |           |
| 名前           | クラスを名前でダビングし | オブジェクト ID |
|              | ます。          | いいえ       |
| 有効にする        | クラスを動作させる。   | はい        |
| 最小面積(m*m)    | オブジェクト領域の下限を | 0.0       |
|              | 設定します。       |           |
| 最大面積(m*m)    | オブジェクト領域の上限を | 200.0     |
|              | 設定します。       |           |
| 最小速度(km/h)   | オブジェクト速度の下限を | 0         |
|              | 設定します。       |           |
| 最高速度(km/h)   | オブジェクトの速度の上限 | 200       |
|              | を設定します。      |           |

どのクラスにも適合しないオブジェクトは、ビデオ画像では「Unclassified」とラベル付け されています。

インテリジェント・サーベイランス・ソリューション-33-

## 10. タンパー検出

IVS は、妨害、デフォーカス、リダイレクト、スプレー塗装などの改ざんイベントをカメラ で検出するためのタンパー検出機能を備えています。改ざん検出は、ビデオ画像の大きな 永続的変化を検出することに依存する。

10.1.アクセス

テンパリング検出設定にアクセスするには:

 「アクセス IVS 設定」で説明しているように、IVS 設定にアクセスします。 [ゾーンとル ール]タブページで IVS 設定が開きます。
 2.改ざん検出タブをクリックします。

改ざん検出タブ付きページが開きます。

#### Tamper Detection tabbed page opens.

Zones & Rales | Calibration | Advanced | Classification | Tamper Detection

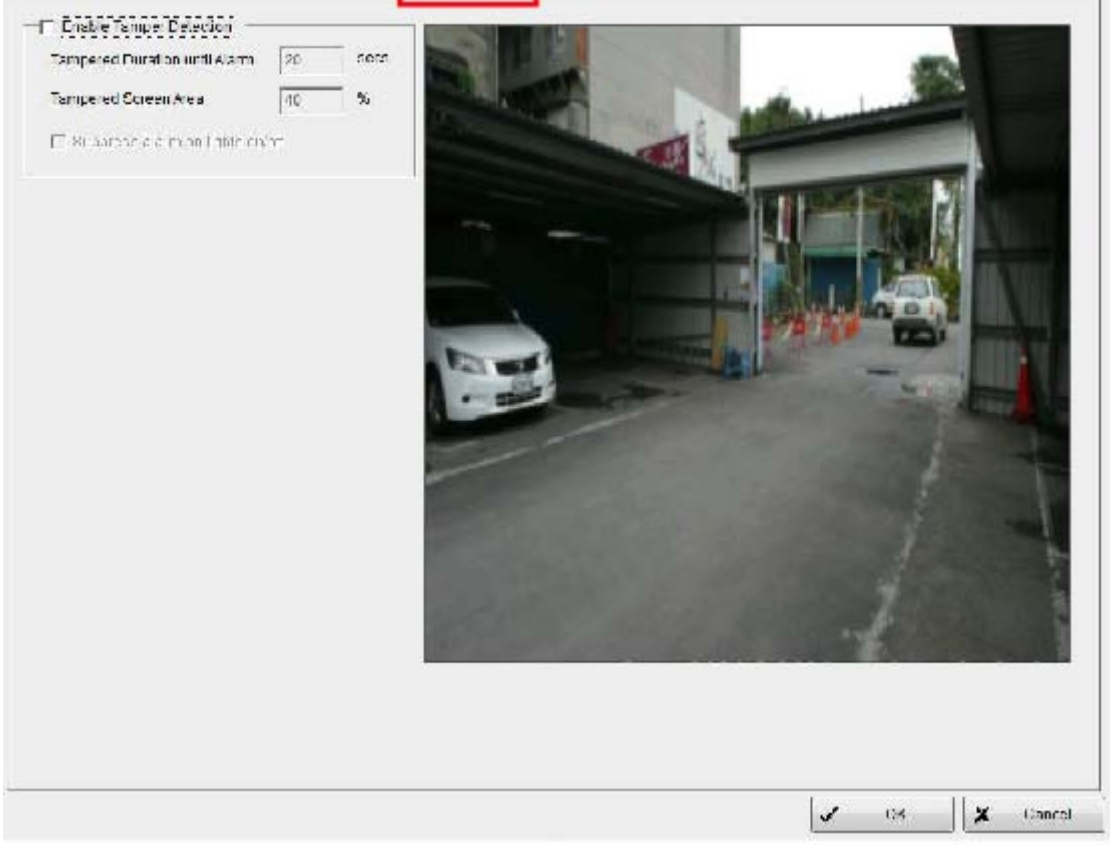

インテリジェント・サーベイランス・ソリューション-34-

10.2.タンパー検出設定

タンパー検出タブページの特長は次のとおりです。

| 設定           | 説明            | デフォルト    |
|--------------|---------------|----------|
| タンパー検出を有効にする | タンパー検出を有効にしま  | 選択解除(無効) |
|              | す。            |          |
| アラームまでの改ざんされ | ビデオ画像がタンパーアラ  | 20秒      |
| た期間          | ームを引き起こすために持  |          |
|              | 続的に変化する時間を設定  |          |
|              | します。          |          |
| 改ざんされた画面領域   | 改ざんアラームをトリガー  | 40%      |
|              | するためにビデオ画像がど  |          |
|              | れだけ変化するかを設定し  |          |
|              | ます。           |          |
| ライトの点灯/消灯を抑制 | 屋内照明のオン/オフなど、 | 選択解除(無効) |
| する           | 大きくて迅速な画像照明の  |          |
|              | 変化のシナリオを除外しま  |          |
|              | す。これは、しばしば誤っ  |          |
|              | た改ざんアラームを引き起  |          |
|              | こします。         |          |
|              | ▶この機能はアラームをト  |          |
|              | リガする感度を犠牲にして  |          |
|              | 実行されるため、照明の急  |          |
|              | な変化がインストールでは  |          |
|              | あまり問題にならない場合  |          |
|              | はお勧めしません。     |          |

インテリジェント・サーベイランス・ソリューション-35-

## 11. IVS ログビューア

IVS は、メインコンソールのログビューアで履歴の実行と、(メインコンソールの) Smart Guard で検出された異常イベントのレポートのエクスポートをサポートしていました。

11.1 ログビューア

ログビューアを起動するには:

1.メインコンソール画面で、 ネボタンをクリックします。メニューが開きます。

2. [ログビューア]を選択します。

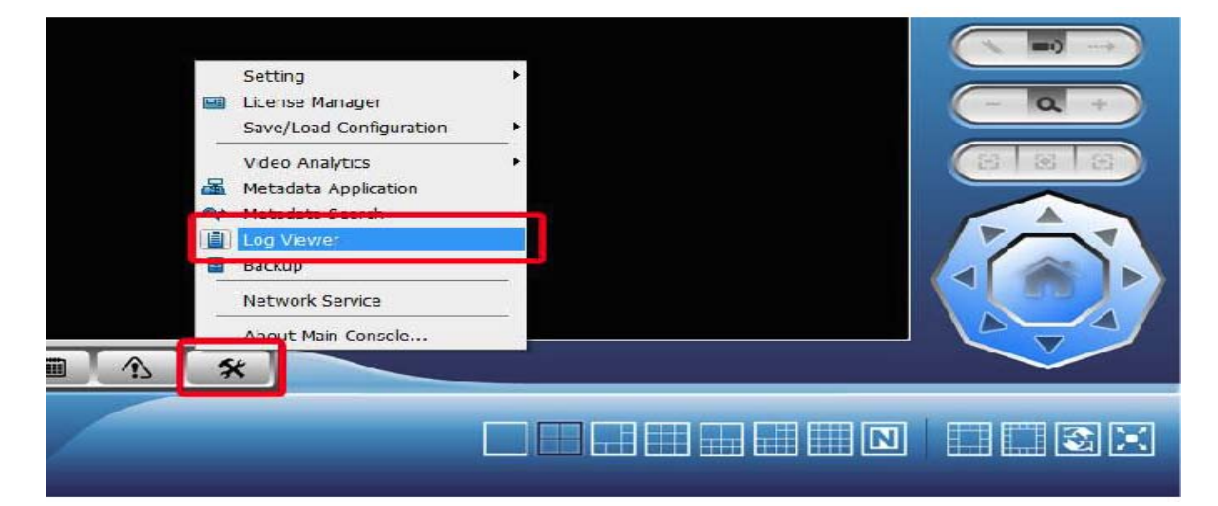

ログビューアが開きます。

|   | C Log Viewer         |                                |         |                            | -          |                     |
|---|----------------------|--------------------------------|---------|----------------------------|------------|---------------------|
|   | Export and Backup Lo | og Unusual Event Counting Appl | licatio | n Counting Application (Di | agram) 🛛   | VS Event   Meta 🔺 🕨 |
| l | Log Type:            | All •                          |         |                            |            |                     |
|   | Date:                | 2012/09/08 - ≑                 |         |                            |            | Export to           |
| l | Date Time:           | 2012/09/08 23:50:12 - 🛫        | to      | 2012/09/08 23:50:12        | * -        | Search              |
| L | Event Time           | Event Type                     |         | Camera                     | Descriptio | n                   |
| L |                      |                                |         |                            |            |                     |
| l |                      |                                |         |                            |            |                     |
|   | 1                    |                                |         |                            |            |                     |

IVS Event タブをクリックします。 IVS Event タブページが開きます。 インテリジェント・サーベイランス・ソリューション-**36**-

| 🔑 Log Viewer         |        | 100               | -              | - Yo                                   |                |
|----------------------|--------|-------------------|----------------|----------------------------------------|----------------|
| Export and Backup Lo | 00   Q | nusual Event Co   | unting Applica | ation   Counting Application (Diagram) | IVS Event Meta |
| Rule Type:           | All    |                   | •              |                                        |                |
| Device:              | All    |                   | •              |                                        |                |
| Date:                |        | 2012/09/08 · 🛓    |                |                                        | Export to      |
| Date Time:           |        | 2012/09/08 23:50: | 12 * 📩 to      | 2012/09/08 23:50:12 💌 📩                | Search         |
| Event Time           |        | Rule Type         | Device Name    | Description                            |                |
|                      |        |                   |                |                                        |                |
|                      |        |                   |                |                                        |                |
|                      |        |                   |                |                                        |                |

#### IVSイベントタブ付きの特長の設定は次のとおりです。

| 設定      | 説明               | デフォルト |
|---------|------------------|-------|
| ルールタイプ  | 表示するイベントのタイプ     | すべて   |
|         | を割り当てます。         |       |
|         | ▶すべての種類のイベント     |       |
|         | を表示するには、「すべて」    |       |
|         | を選択します。          |       |
| デバイス    | ログを表示するカメラを選     | すべて   |
|         | 択します。            |       |
| 日付      | ログを表示する日付を選択     | 現在の日付 |
|         | します。             |       |
| 日付時刻    | ログを表示する特定のタイ     | 現時点   |
|         | ムスロットを設定します。     |       |
| サーチ     | 割り当てられたイベントの     |       |
|         | 履歴を実行します。        |       |
| エクスポート先 | イベント履歴を EXCEL ファ |       |
|         | イルにエクスポートしま      |       |
|         | す。               |       |

11.2 計数アプリケーション

一定期間に計数アプリケーションの履歴を表示します。

| and the set         |                                 |                    |                   |                 |          |         |     |        |
|---------------------|---------------------------------|--------------------|-------------------|-----------------|----------|---------|-----|--------|
| Unusual Event Court | oling Application               | Counting Applicati | on (Diagram)    I | V3 Event   Meta | data Log |         | - F |        |
| Node:               | Adv. IVS Countin                | o -                |                   |                 |          |         |     |        |
| Channel.            | All                             | -                  |                   |                 |          |         |     |        |
| Darks               | Extrementation                  | • 1-1              |                   |                 |          | Emptric |     |        |
|                     | 1- 2012/05/10                   |                    |                   |                 |          |         |     |        |
| Date Linne:         | 2012/09/10 1                    | 19:00:02 ~         | 3   2012/0        | 09/10/19:00:02  | · ±      | Seauch  |     | Cham F |
| Event time          | Device                          |                    | Counter           |                 | Breadt   |         | _   | step 5 |
| 2012/09/10 17:59:35 | <ul> <li>Eou 3 a sea</li> </ul> |                    | Counter 0         |                 | 1.94     |         | _   |        |
| 2012/09/10 18:00:00 | 011123                          |                    | Counter 0         |                 | -24      |         | _   |        |
| 2012/00/10 10:00:00 | 011122                          |                    | Counter 0         |                 | 104      |         | _   |        |
|                     |                                 |                    |                   |                 |          |         | _   |        |
|                     |                                 |                    |                   |                 |          |         |     |        |
|                     |                                 |                    |                   |                 |          |         | _   |        |
|                     |                                 |                    |                   |                 |          |         |     |        |
|                     |                                 |                    |                   |                 |          |         |     |        |
|                     |                                 |                    |                   |                 |          |         |     |        |
|                     |                                 |                    |                   |                 |          |         | _   |        |
|                     |                                 |                    |                   |                 |          |         | _   |        |
|                     |                                 |                    |                   |                 |          |         | _   |        |
|                     |                                 |                    |                   |                 |          |         |     |        |
|                     |                                 |                    |                   |                 |          |         | _   |        |
|                     |                                 |                    |                   |                 |          |         | _   |        |
|                     |                                 |                    |                   |                 |          |         |     |        |
|                     |                                 |                    |                   |                 |          |         |     |        |

インテリジェント・サーベイランス・ソリューション-37-

ステップ 1: 基本カウントまたは Adv. ドロップダウンメニューから目的のモードを選択しま す。 IVS カウント。

ステップ2: チェックするチャネルを選択するか、 すべてのチャネルのドロップダウンメニ ューからすべてを選択します。

ステップ3:検索期間を選択します。検索期間を選択することで、特定の日付または特定の 期間に発生したイベントを表示できます。特定の日付の場合:日付ボックスを右にチェッ クし、日付を指定します。期間:Date Time を確認し、日付と時刻を入力します。

ステップ4: [検索]をクリックします。

ステップ5:エクスポートボタンを押します。

ステップ6:ファイル名を入力し、ファイル形式(.xlsまたは.txt)を選択します。

11.3 計数アプリケーション(ダイアグラム)

ダイアグラムに計数アプリケーションデータを表示します。

| 設定      | 説明                    |
|---------|-----------------------|
| インクリメント | 検出ゾーンがアラームをトリガーするたび   |
|         | にカウントを増分するように設定します。   |
| デクリメント  | 検出ゾーンがアラームをトリガーするたび   |
|         | に、カウントをデクリメントするように設   |
|         | 定します。                 |
| 瞬時      | アラームを同時にトリガーする 1 つまたは |
|         | 複数のオブジェクトの数を表示するように   |
|         | カウンターを設定します。          |

カウンター:インクリメント

| 🔑 Log Viewer                                                                                                    |                   | -             | -              |                               | i x |  |  |
|----------------------------------------------------------------------------------------------------|-------------------|---------------|----------------|-------------------------------|-----|--|--|
| System Log   Export and Dackup Log   Unusual Event   Counting Application   Counting Application (Disgram)   Re 🕨 🕨 |                   |               |                |                               |     |  |  |
| Mode:                                                                                                    | Adv. IVS Counting | Counter:      | Counter 0      | -                             |     |  |  |
| Channel                                                                                                    | 1011.1            | -             | N/A            | -                             |     |  |  |
| Period                                                                                                    | One Day           | -             | N#A            | <ul> <li>Export to</li> </ul> | o   |  |  |
| Date.                                                                                                    | 2012/08/28        |               |                | Beand                         |     |  |  |
| 2012/08/28<br>1020<br>910<br>916<br>917<br>917<br>917<br>917<br>900<br>102<br>0<br>1 2 2                            | Gounter U         | 9 10 11 12 15 | 14 15 16 17 10 | 19 20 21 22 20 24             |     |  |  |

インテリジェント・サーベイランス・ソリューション-38-

カウンター:デクリメント

| 🔎 Log Viewer                                                                         |                                               |                                 | _ 0 ×     |
|--------------------------------------------------------------------------------------|-----------------------------------------------|---------------------------------|-----------|
| Unusual Event Cour                                                                   | nting Application Counting Application (Diago | am)   IVS Event   Metadata Log  |           |
| Mode.                                                                                | Adv. IVS Counting  Counter.                   | Counter 0 🔫                     |           |
| Channel.                                                                             | [01] 120 🔹                                    | N/A 📼                           |           |
| Period.                                                                              | One Day                                       | N/A 📼                           | Export to |
| Date.                                                                                | 2012/09/10 - 🚊                                |                                 | Search    |
| 2012/09/10<br>-16<br>-12<br>18<br>-64<br>-00<br>-96<br>-128<br>-144<br>160<br>-1 2 3 | Counter U                                     | <b>4</b> 15 16 17 18 19 20 21 2 | 7 73 24   |

カウンター:即時

| 🔎 log Vewer                                                                                                    |                                                                                                    |                                     | 🔎 Log Vewer                                     |                          |                      |                        |         |                          |
|----------------------------------------------------------------------------------------------------|----------------------------------------------------------------------------------------------------|-------------------------------------|-------------------------------------------------|--------------------------|----------------------|------------------------|---------|--------------------------|
| Expert and Dadup Log. Douscal Lynd. Counting A                                                                                                    | Application (Dragiam)                                                                                               | NGU vent Meta                       | Espect and Packs                                | pit og [Unusual Event] ( | Counting Application | Counting Application ( | (hagan) | IVST cent   Mets   +   + |
| Node Adv 585 Counting                                                                                                    |                                                                                                    |                                     | Node                                            | Adv N3 Counting          | - Comter             | Counter 1              | -       |                          |
| Channel All                                                                                                    |                                                                                                    |                                     | Channel                                         | 1011 120                 | -                    | NA                     | -       |                          |
| Date 2012/09/10 1 1                                                                                                    |                                                                                                    | Laporthe                            | Penod                                           | One Month                | -                    | NIA                    | •       | Export to                |
| Uate time. 🔽 2012/09/10 19/00/03 🛪 🖸                                                                                                    | 6 2012/00/10 2010/203 × 1                                                                                           | Search                              | Date                                            | 2012/03/10 1 1           |                      |                        |         | Search                   |
| Byent Time         Device           2217/2014 Vertical         Tan 1 221           2217/2014 24:22:00         Di 1 221           2217/2014 14:21:200         Di 1 221           2217/2014 14:21:200         Di 1 221           2217/2014 14:21:200         Di 1 221           2217/2014 14:21:200         Di 1 221           2217/2014 14:21:200         Di 1 221           2217/2014 14:200         Di 1 221           2217/2014 14:200         Di 1 221           2217/2014 14:200         Di 1 221           2217/2014 14:200         Di 1 221 | Counter Rea<br>Carrier 1<br>Carrier 1<br>Counter 1<br>Counter 1<br>Counter 1<br>Counter 1<br>Counter 1<br>Counter 1 | #:<br>   2<br>2<br>3<br>1<br>1<br>1 | 2012/0<br>10<br>9<br>6<br>5<br>4<br>2<br>1<br>1 | 9 Counter U —<br>        | 11 13 15             | J7 IN 21 23            | 25 21   | 7 29 AI                  |

注:瞬時ログは、期間の最後の値をカウントします

ステップ1: チェックするモードとチャネルを選択し、カウンタを選択します(最大3)。ステップ2: ドロップダウンメニューから、ダイアグラムの表示方法を設定します。1日、1 ヶ月、または1年のオプションがあります。

ステップ3:特定の日付を選択して、それを図の開始点にします。

ステップ4:[検索]をクリックします。

ステップ5:エクスポートボタンを押します。

ステップ6:ファイル名を入力すると、ファイルはBMPファイルとして保存されます。